# Web Management Guide

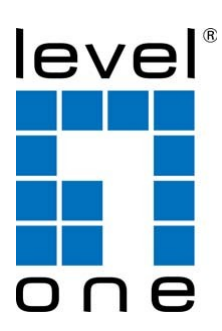

Digital Data Communications GmbH.

http://www.level1.com

### Web Management Guide

WAB-8011 AC1200 Dual Band Outdoor PoE Wireless Access Point

WAP-8021 AC1200 Dual Band Wireless Access Point

WAP-8121 AC750 Dual Band PoE Wireless Access Point

WAP-8122 AC1200 Dual Band PoE Wireless Access Point

WAP-8123 AC1200 Dual Band PoE Wireless Access Point

WAP-8221 AC750 Dual Band PoE Wireless Access Point

# Contents

|             | Contents                             | 4  |
|-------------|--------------------------------------|----|
|             | Default Settings                     | 5  |
|             | Logging on to the equipment          | 5  |
| Section I   | Home                                 | 7  |
|             | Fit AP (Mode switching instructions) | 9  |
|             | Fat AP (Mode switching instructions) | 14 |
| Section II  | Wizard                               | 15 |
|             | Gateway Mode                         | 15 |
|             | Repeater Mode                        | 22 |
|             | WISP Mode                            | 26 |
|             | AP Mode                              | 30 |
| Section III | WiFi                                 | 33 |
|             | 2G WiFi                              | 33 |
|             | 5G WiFi                              | 38 |
|             | MAC ACL                              | 42 |
|             | WiFi Timer Off                       | 46 |
|             | Advanced Setting                     | 46 |
| Section IV  | Network (for AP/Repeater Mode)       | 49 |
|             | LAN Settings                         | 49 |
|             | VLAN Settings                        | 49 |
| Section V   | Manage (for AP/Repeater Mode)        | 50 |
|             | Configure                            | 50 |
|             | Reboot                               | 50 |
|             | Modify Password                      | 51 |
|             | Upgrade                              | 51 |
|             | Time                                 | 52 |
|             | Log                                  | 52 |

| Section VI   | Network (for Gateway/WISP Mode)  | 53 |
|--------------|----------------------------------|----|
|              | LAN Settings                     | 53 |
|              | Static DHCP                      | 53 |
|              | WAN Settings                     | 54 |
|              | WAN Advanced Settings            | 54 |
|              | URL Mapping                      | 55 |
| Section VII  | Security (for Gateway/WISP Mode) | 56 |
|              | URL Filter                       | 56 |
|              | IP Filter                        | 57 |
|              | MAC Filter                       | 58 |
|              | Security                         | 59 |
|              | DMZ                              | 60 |
| Section VIII | Manage (for Gateway/WISP Mode)   | 61 |
|              | Configure                        | 61 |
|              | Reboot                           | 61 |
|              | Modify Password                  | 62 |
|              | Upgrade                          | 62 |
|              | Time                             | 63 |
|              | Log                              | 63 |
|              | Flow Control                     | 64 |
|              | IP Group                         | 65 |
|              | Time Group                       | 65 |
|              | DDNS Settings                    | 65 |
| Section IX   | GPL Code Statement               | 66 |

### **Default Settings**

AP provides Web-based management login, you can configure your computer' s IP address

manually to log on to the AP. The default settings of the AP are shown below.

| IP Address | 192.168.188.253 |
|------------|-----------------|
| Password   | admin           |

### Logging on to the equipment

• Connect the RJ-45 interface cable of a switch with a computer using a network cable.

- Set the TCP/IP properties of the computer.
- Windows

 Click Start—> Control Panel—> Network and Internet—> Network and Sharing Center—> Change adapter settings, right click Local connection and select Properties;

| Net Netw )                                                          | •   •1   | Search Network Connections           | - 1 |
|---------------------------------------------------------------------|----------|--------------------------------------|-----|
| Organize   Disable this network device                              | >>       |                                      | 6   |
| Local Area Connection<br>Network<br>Realtek RTL8168C(P)/8111C(P) Fa |          |                                      |     |
|                                                                     | •        | Disable<br><b>Status</b><br>Diagnose |     |
|                                                                     | •        | Bridge Connections                   |     |
|                                                                     | ()<br>() | Delete<br>Rename                     |     |
|                                                                     |          | D                                    |     |

2. Double-click Internet Protocol 4 (TCP/IPv4); Set the computer's IP address:

The computer's IP address should be any one of the following free IP addresses  $192.168.188.2 \sim 192.168.188.252$ , and then click **OK**, to return to the previous page, click **OK**.

| Local Area Connection Properties                                                                                                    | Internet Protocol Version 4 (TCP/IPv4) Properties                                                                                                    |
|----------------------------------------------------------------------------------------------------|----------------------------------------------------------------------------------------------------|
| Networking Authentication                                                                                                    | General                                                                                                    |
| Connect using:                                                                                                    | You can get IP settings assigned automatically if your network<br>supports this capability. Otherwise, you need to ask your network<br>administrator for the appropriate IP settings.                                                                                                    |
| Connigure This connection uses the following items: Client for Microsoft Networks Client for Microsoft Networks Client for | © Obtain an IP address automatically<br>© Use the following IP address:<br>IP address:<br>IP Address:<br>IP Address:<br>IP Address:<br>IP Address:<br>IP Address:<br>IP Address:<br>IP Address:<br>IP Address: |
| Link-Layer Topology Discovery Mapper I/O Driver     Link-Layer Topology Discovery Responder      Install Uninstall Properties                                                                                                    | <ul> <li>O<u>b</u>tain DNS server address automatically</li> <li>Use the following DNS server addresses</li> </ul>                                                                                                    |
| Description                                                                                                    | Preferred DNS server:                                                                                                    |
|                                                                                                    | Validate settings upon exit                                                                                                    |
| OK Cancel                                                                                                    | OK Cancel                                                                                                    |

3. Logging on to the equipment: Open a browser and type 192.168.188.253 in the address bar, and then press Enter; in the pop-up login interface, enter the factory logon **password "admin"** and click "Login".

| •• |        |    | 192.168.188.253 |            | Ċ |               | Ć     |  |
|----|--------|----|-----------------|------------|---|---------------|-------|--|
|    | levelo | ne |                 |            |   |               |       |  |
|    |        |    | ••••            | gin Device |   | 94 <b>7</b> ° | Login |  |

# Section I Home

After login, This page will show the Wireless AP's default operation mode, channel, connection status, CPU usage, Wireless settings, LAN Setting, Wireless AP's Location, hardware/firmware version.

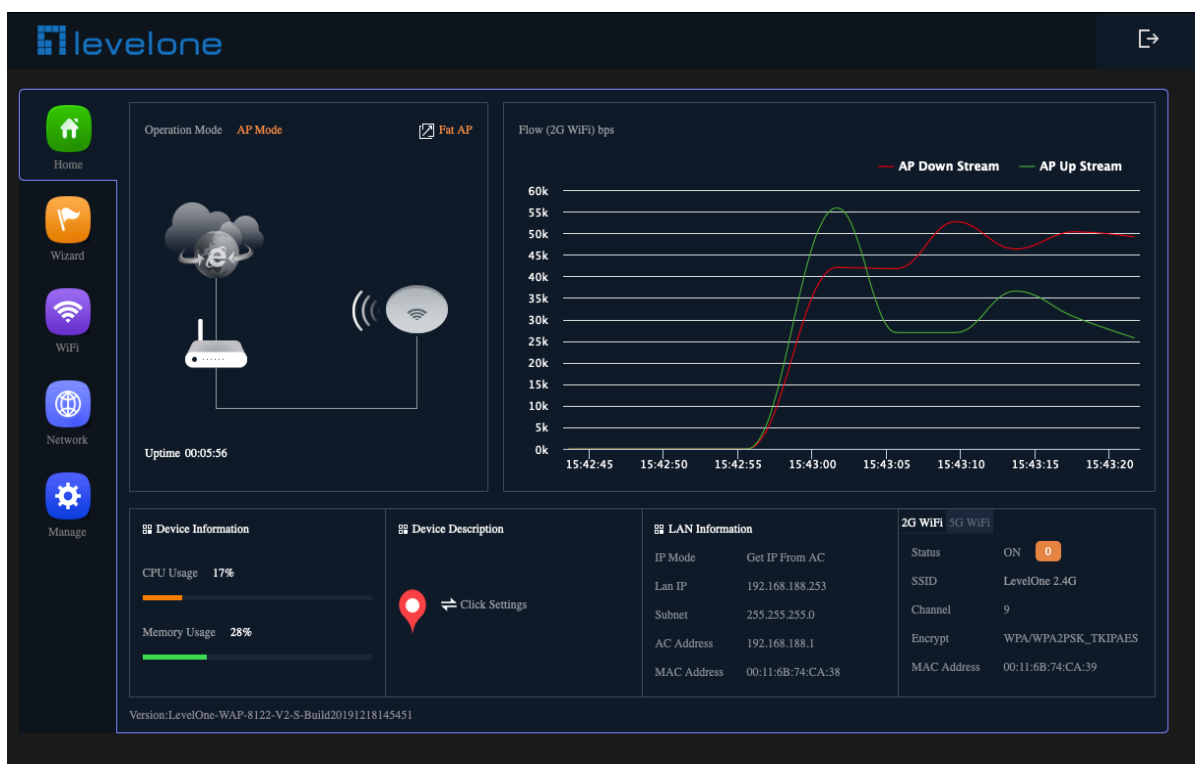

1.Different operation modes are slightly different on the Home screen. The example below is AP Mode. Can set the location of the remark AP, which is convenient for future management

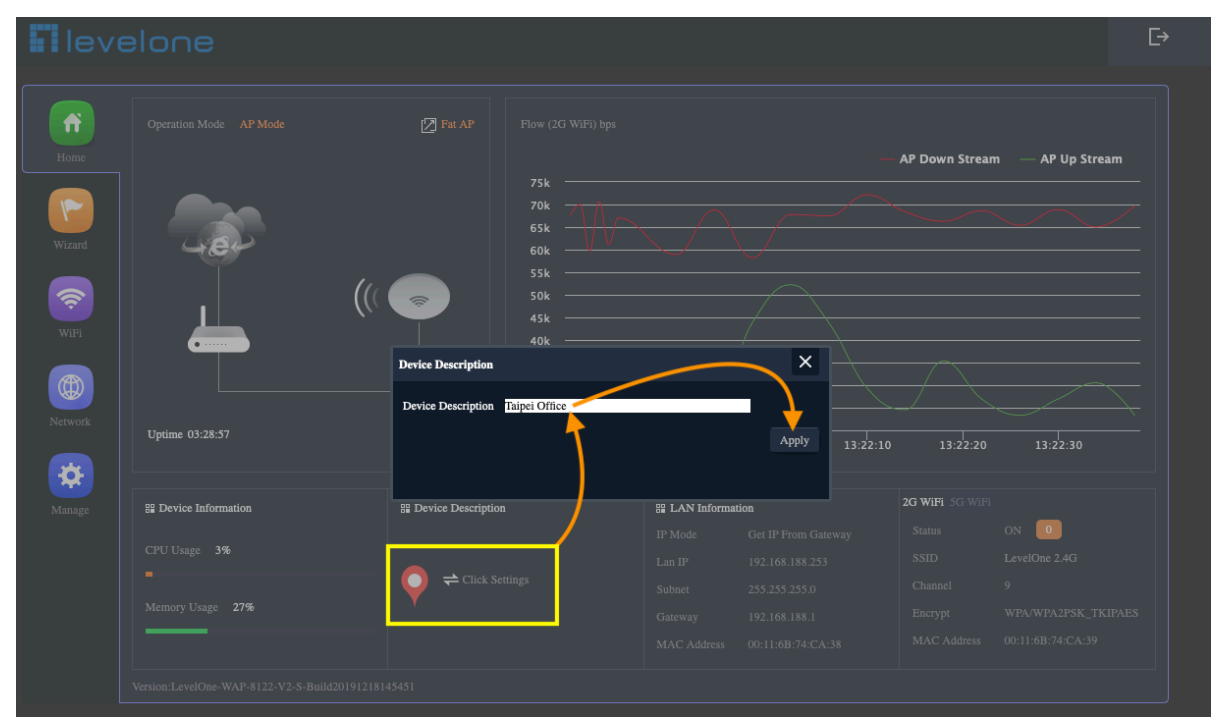

2.Different operation modes are slightly different on the Home screen. The example below is Gateway Mode. Can set the location of the remark AP, which is convenient for future management

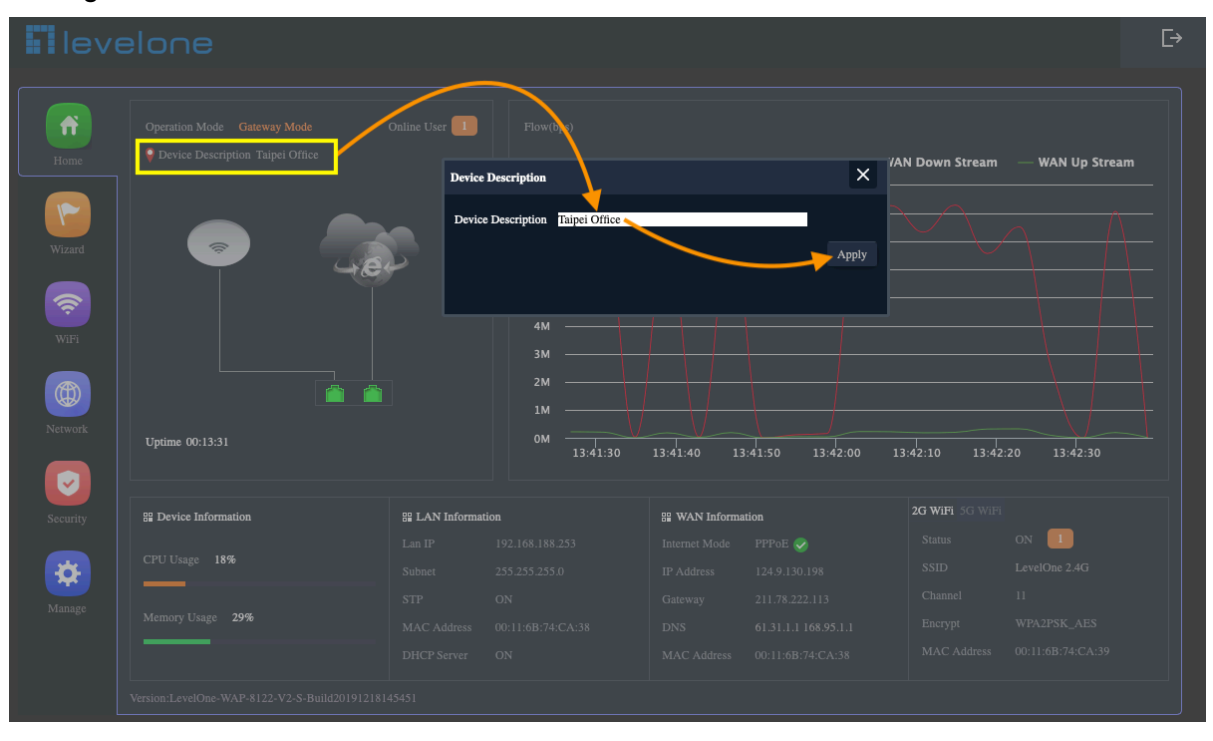

3.Can view the current Wireless Online User

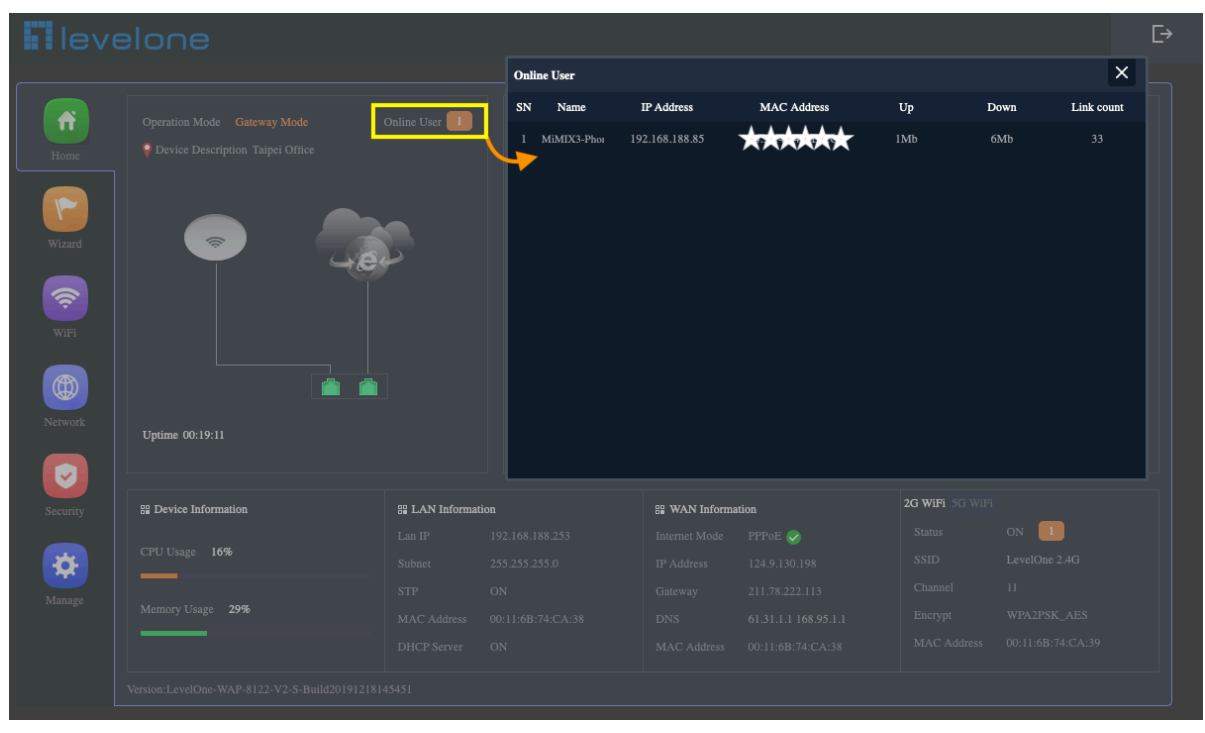

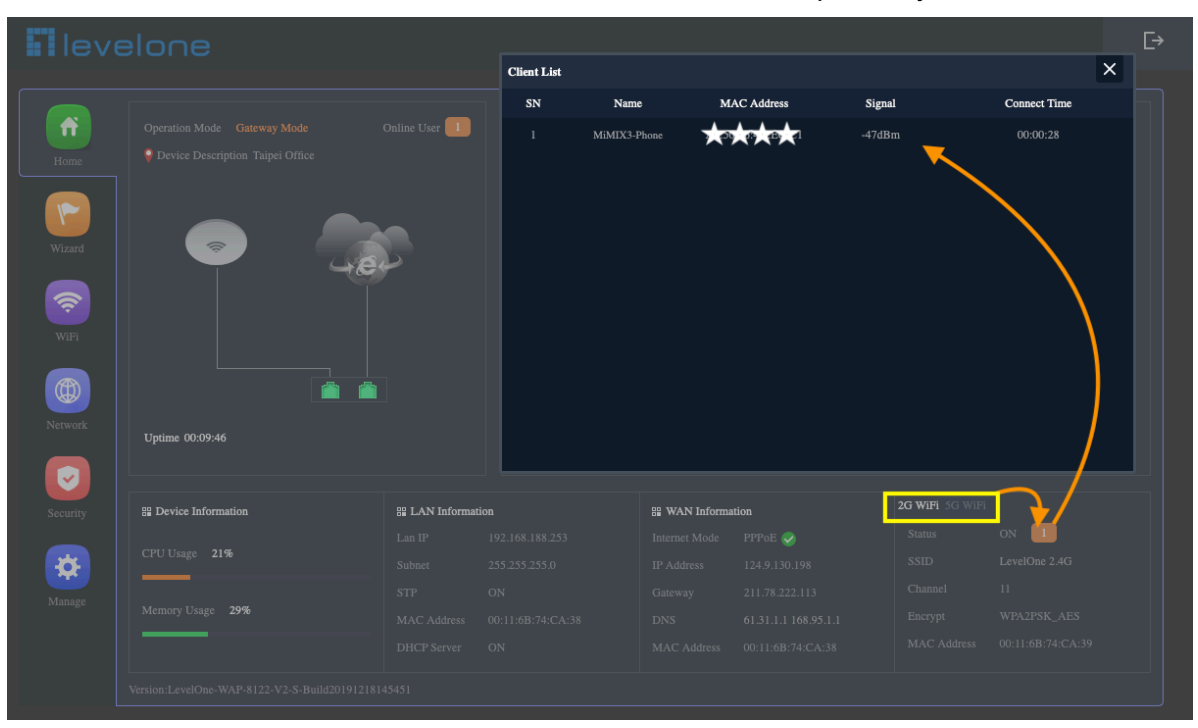

4.Can view the current wireless online users of 2.4G or 5G respectively

### Fit AP (Mode switching instructions)

#### Not works with Wireless LAN Controller (WAC-2000 / WAC-2003)

Fit Mode operation works with Wireless LAN Controller(WAC-2021) to achieve seamless roaming function(802.11k/v/r).

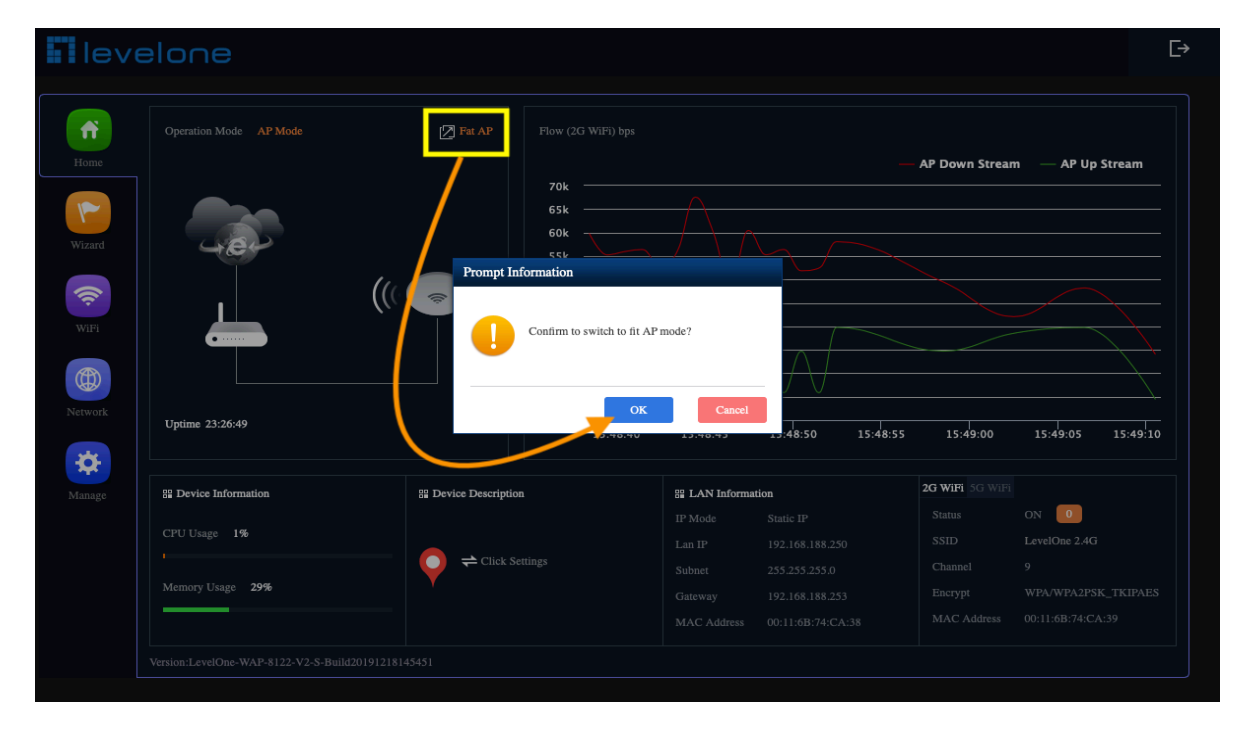

1. The following is a demonstration of switching to Fit AP mode

#### 2.Please wait more than 30 seconds

| level | one |                                       |   |
|-------|-----|---------------------------------------|---|
|       |     |                                       |   |
|       |     |                                       |   |
|       |     |                                       |   |
|       |     | <br>Device is rebooting · Please wait |   |
|       |     | <br>Device is rebooting + Please wait | • |
|       |     | <br>Device is rebooting • Please wait | • |

#### 3.Login to Fit AP mode. Default password: admin

| levelone |                |
|----------|----------------|
|          |                |
|          | Input password |
|          | Login          |
|          |                |
|          |                |

#### 4. There are 2 modes for IP Mode in Fit AP (DHCP, Static IP)

|                  | [2] TRAP                                            |
|------------------|-----------------------------------------------------|
| IP Address       | 192.168.188.253                                     |
| Subnet           | 255.255.255.0                                       |
| MAC Address      | 00:11:6B:74:CA:38                                   |
| Gateway          | 192.168.188.253                                     |
| AC Address       | 192.168.188.1                                       |
| Settings IP Mode | DHCP ;                                              |
|                  |                                                     |
|                  |                                                     |
|                  | ✓ Apply 🖸 Reset 🕐 Reboot                            |
| Telbet           | (Enabling Telnet could be backed Use it carefully!) |
|                  |                                                     |

|             | [2] Fit AP ▲                                                                                                    |
|-------------|----------------------------------------------------------------------------------------------------|
| IP Address  | 192.168.188.253                                                                                                    |
| Subnet      | 255.255.0                                                                                                    |
| MAC Address | 00:11:6B:74:CA:38                                                                                                    |
| Gateway     | 192.168.188.253                                                                                                    |
| AC Address  | 192.168.188.1                                                                                                    |
| Settings    |                                                                                                    |
| IP Mode     | Static IP +                                                                                                    |
| IP Address  | 192.168.188.250                                                                                                    |
| Subnet      | 255.255.255.0                                                                                                    |
| Gateway     | 192.168.188.253                                                                                                    |
| AC Address  | 192.168.188.1                                                                                                    |
|             | Apply 🕄 Reset                                                                                                    |
| Telbet      | The state of the second second |
|             |                                                                                                    |

5. There are 2 modes for IP Mode in Fit AP (DHCP, Static IP)

### **Reset the Fit AP settings**

1.unless you manually click to switch to the Fat AP, it will remain in the Fit AP after reset

| levelone |                                                                     |        |  |
|----------|---------------------------------------------------------------------|--------|--|
|          |                                                                     |        |  |
|          |                                                                     |        |  |
|          |                                                                     |        |  |
|          | Gateway 192.168.188.253                                             |        |  |
|          | Prompt Information                                                  |        |  |
| Settings | Are you sure you want to restore the factory settings?              |        |  |
|          | Gateway 192.168.188.233<br>AC Address 192.168.188.1                 |        |  |
|          | ✓ Apply 🖸 Reset                                                     | Reboot |  |
|          | Telnet Comp A (finability Telnet could be hacked,Use it corefully!) |        |  |
|          |                                                                     |        |  |

#### 2.Please wait more than 30 seconds

| levelone |                                           |  |
|----------|-------------------------------------------|--|
|          |                                           |  |
|          |                                           |  |
|          | The equipment is being reset, please wait |  |
|          |                                           |  |
|          |                                           |  |

| levelone |                |                  |  |
|----------|----------------|------------------|--|
|          |                |                  |  |
|          | Input password | ••••• <b>?</b> v |  |
|          |                | Login            |  |
|          |                |                  |  |
|          |                |                  |  |

#### 3.Login to Fit AP mode. Default password: admin

### **Reboot the Fit AP settings**

|          |                                                                                                    | Fit AP |  |
|----------|----------------------------------------------------------------------------------------------------|--------|--|
|          |                                                                                                    |        |  |
|          |                                                                                                    |        |  |
|          |                                                                                                    |        |  |
|          | Gateway 192.168.188.253                                                                                |        |  |
|          | Prompt Information                                                                                     |        |  |
| Settings | Are you sure want to reboot?                                                                           |        |  |
|          | OK         Cancel           Gateway         192.168.188.253           AC Address         192.168.188.1 |        |  |
|          | √ Apply C Reset () Reb                                                                                 | oot    |  |
|          | Telnet Controlling Telnet could be backed.Use it carefully()                                           |        |  |
|          |                                                                                                    |        |  |

#### Please wait more than 20 seconds

| level | one |              |                       |   |
|-------|-----|--------------|-----------------------|---|
|       |     |              |                       |   |
|       |     |              |                       |   |
|       |     |              |                       |   |
|       |     | Device is re | booting * Please wait | _ |
|       |     | Device is re | cooting • Please wait | • |
|       |     | Device is re | oooting • Please wait | • |

### Sign out of the settings screen

1. When you confirm that all settings are completed, it is recommended to click the logout button to exit the setting page

| <b>N</b> levelone  | @r                                                                                                    | ur 🗄 |
|--------------------|----------------------------------------------------------------------------------------------------|------|
|                    | DF Address 192,101,210,200                                                                                                    |      |
|                    | falmer 2012052010                                                                                                    |      |
|                    | MACAAbasi 201148/N.CA.H                                                                                                    |      |
|                    | General Line 141 Tool 141 Tool                                                                                                    |      |
|                    | Promp Information                                                                                                    |      |
| Second Contraction | Are your new your waarin quid"                                                                                                    |      |
|                    | General 195304348203                                                                                                    |      |
|                    |                                                                                                    |      |
|                    | √ 400 C See                                                                                                    |      |
|                    | Taine 🚥 🛕 particul article article of the second second se |      |
|                    |                                                                                                    |      |

2.After returning to the login device screen, click to close the page

| levelone |                |
|----------|----------------|
|          |                |
|          | Input password |
|          |                |
|          |                |
|          |                |

### Fat AP (Mode switching instructions)

#### Not works with Wireless LAN Controller (WAC-2010 / WAC-2013 / WAC-2021)

1.Fat AP Mode can operate independently, and can also be used multiple AP management for WAC-2000/WAC-2003, the following is a demonstration of switching to Fat AP mode.

|                                                    |                                                      |         | Fit AP                  |
|----------------------------------------------------|------------------------------------------------------|---------|-------------------------|
|                                                    |                                                      |         |                         |
|                                                    |                                                      |         |                         |
|                                                    |                                                      |         |                         |
|                                                    | Gateway 192.168.188.253                              |         |                         |
| Settings                                           | Confirm to switch to fat AP mode?                    |         |                         |
|                                                    |                                                      |         |                         |
|                                                    | Apply                                                | C Reset | ( <sup>1</sup> ) Reboot |
|                                                    | Telnet I (Enabling Telnet could be hacked,Use it car |         |                         |
| Version LevelOne-WAP-8122-V2-S-Build20191218145451 |                                                      |         |                         |

#### 2.Please wait more than 40 seconds

| levelone |                                   |  |
|----------|-----------------------------------|--|
|          |                                   |  |
|          |                                   |  |
|          | Device is rebooting / Piesse wait |  |
|          |                                   |  |
|          |                                   |  |

#### 3.Confirm switch back to the login screen of Fat AP mode

|        | 192.16 | 8.188.253      | Ċ    | ث.    |   |
|--------|--------|----------------|------|-------|---|
|        |        |                |      |       | + |
| levelo | ne     |                |      |       |   |
|        | Ē      | * Login Device | 5.4° | Login |   |
|        |        |                |      |       |   |

# Section II Wizard

Click Wizard in Status page, will pop up following page to configure the operation mode and there are explanation for each operation mode for better application. It instruct users to configure wireless AP's operation mode based on needs: there are four operation mode including gateway, repeater, WISP, Wireless AP. Please confirm the operation mode first before configuration starting.

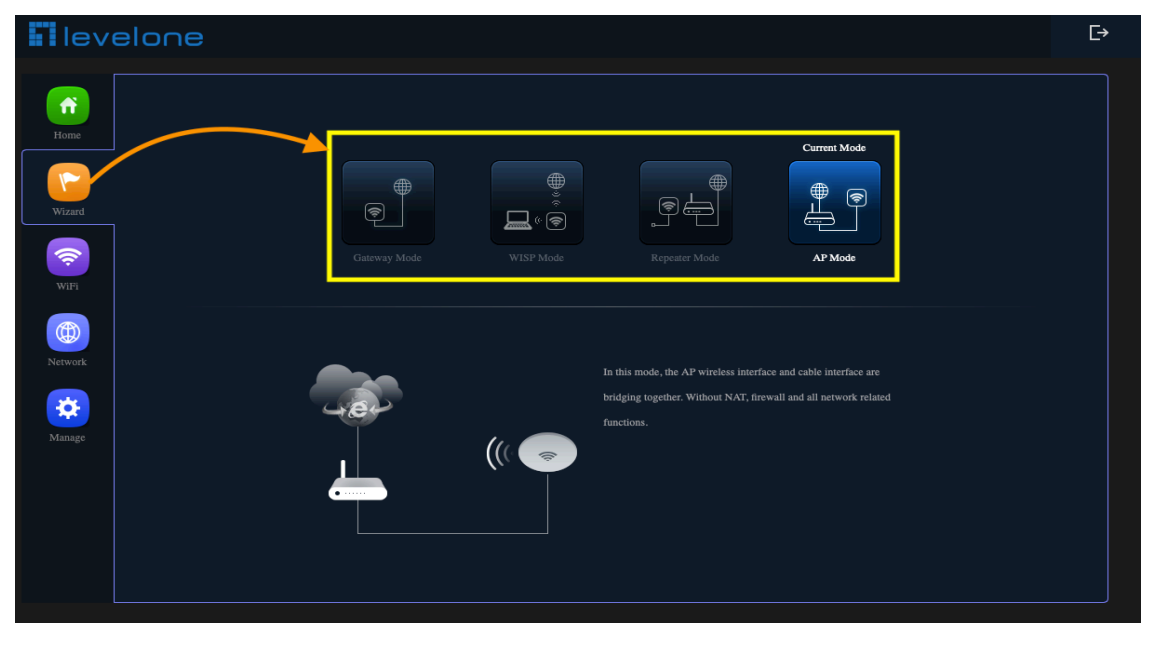

### **Gateway Mode**

Before Click Gateway mode, confirm your internet will be static IP, PPPoE, or DHCP :

Then will pop up following picture after click it, Please choose the right WAN setting mode, then click next to continue

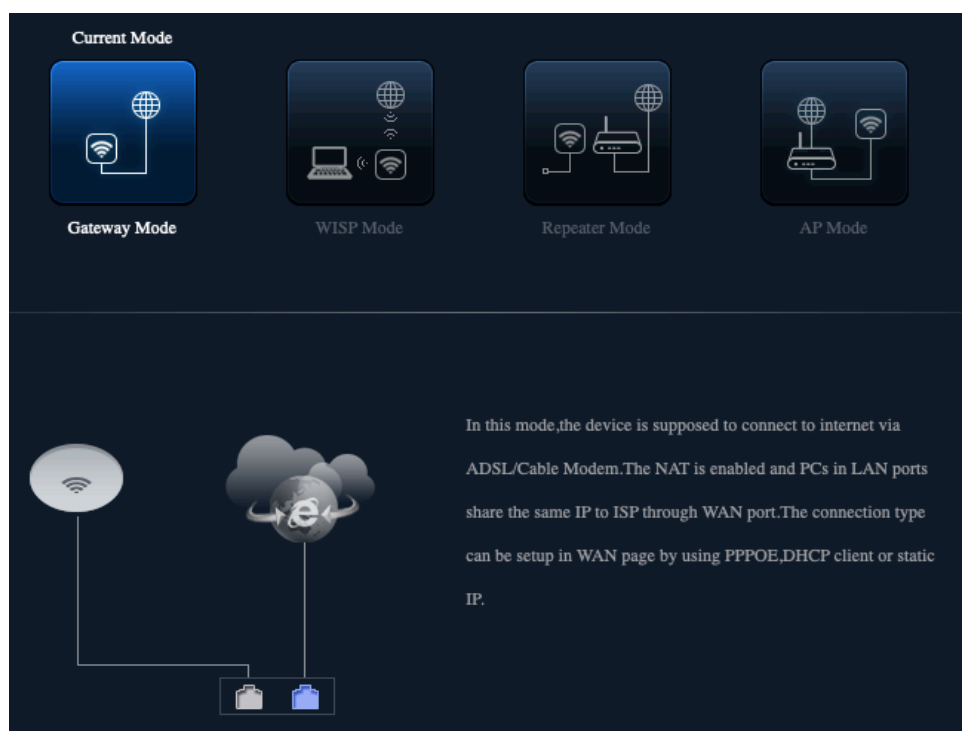

### Static IP setting in Gateway Mode :

1. Sample Static IP mode setting method, then click next to continue. (Please contact with ISP for correct IP address and DNS address)

| Gateway Mode    |                 | × |
|-----------------|-----------------|---|
| 00              |                 |   |
| WAN Settings    |                 |   |
| Internet Mode   | Static IP 💠     |   |
| IP Address      | 192.168.188.196 |   |
| Subnet          | 255.255.255.0   |   |
| Default Gateway | 192.168.188.253 |   |
| Primary DNS     | 8.8.8           |   |
| Secondary DNS   | 8.8.6.6         |   |
|                 | Next            |   |
|                 |                 |   |
|                 |                 |   |
|                 |                 |   |
|                 |                 |   |

2. Wireless Setting in Gateway Mode (static IP) , Click Next

| Gateway Mode  | ,                | × |
|---------------|------------------|---|
| C             | 00               |   |
|               |                  |   |
| WiFi Status   |                  |   |
| SSID          | LevelOne 2.4G    |   |
|               | Hide your SSID ? |   |
| Channel       | 20M/40M 💠 11 💠   |   |
| Encrypt       | WPA2PSK_AES      |   |
| WiFi Password | 1QAZ2WSX         |   |
|               | Back Next        |   |

3. Please click the ok button, After the switch mode, the device will reboot

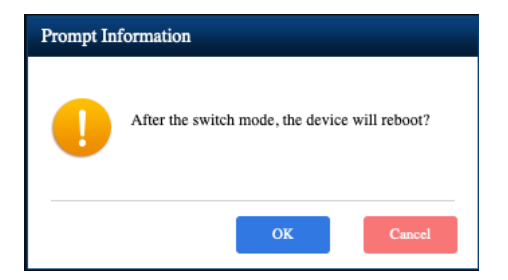

#### 4. Please wait for the configuration to finis

| I levelone                        |  |
|-----------------------------------|--|
|                                   |  |
|                                   |  |
| Device is rebooting + Please wait |  |
|                                   |  |
|                                   |  |

#### 5.Please log in again ,This page will show the connection Static IP status

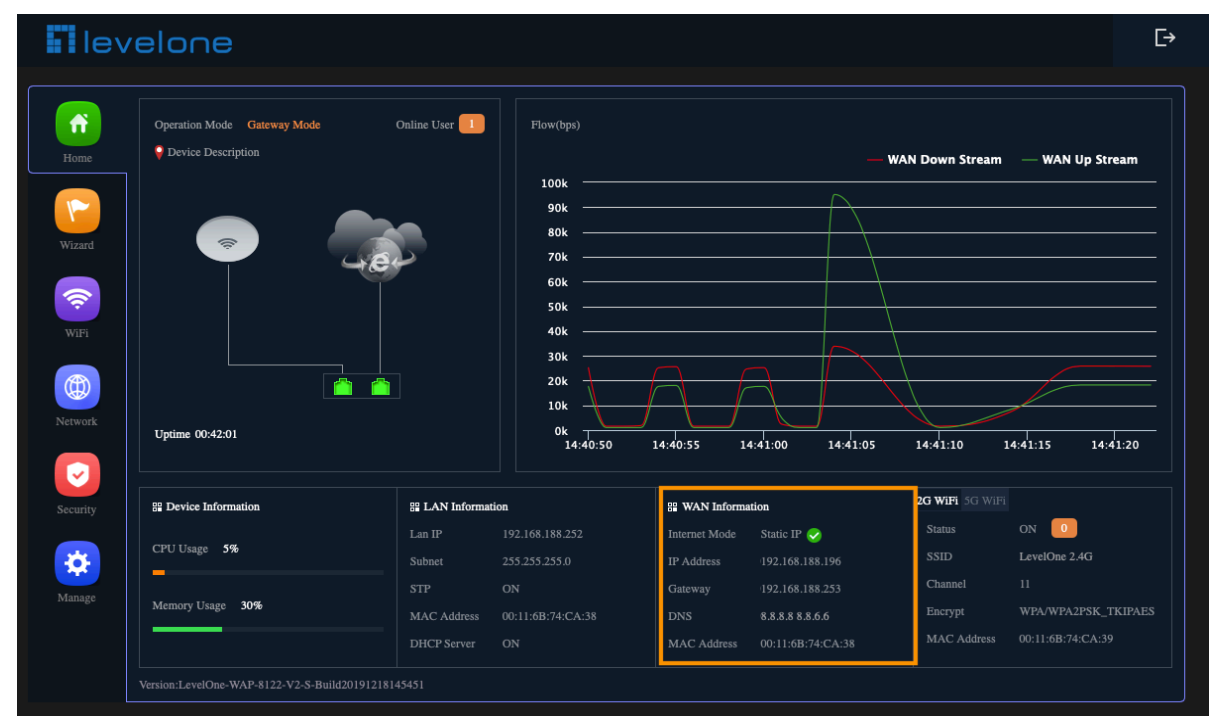

#### **PPPoE(ADSL, VDSL)** setting in Gateway Mode :

1.Sample PPPoE mode setting method, then click next to continue. (Please contact with ISP for correct PPPoE Name and Password)

| 0 0 0                                       |
|---------------------------------------------|
| WAN Settings                                |
| Internet Mode PPPoE +                       |
| Username a014363682                         |
| Password 36368                              |
| Server Name If not, please do not fill out  |
| Service Name If not, please do not fill out |
| Next                                        |
|                                             |
|                                             |
|                                             |
|                                             |

2.Wireless 2.4GHz Setting in Gateway Mode (PPPoE), Click Next

| Gateway Mode    |                  | ×  |
|-----------------|------------------|----|
| 06              | 0                | -0 |
| 2G WiFi Setting |                  |    |
| WiFi Status     | •                |    |
| SSID            | LevelOne 2.4G    |    |
|                 | Hide your SSID ? |    |
| Channel         | 20M/40M 🛟 11 🛟   |    |
| Encrypt         | WPA2PSK_AES +    |    |
| WiFi Password   | 1QAZ2WSX         |    |
|                 | Back Next        |    |

3.Wireless 5GHz Setting in Gateway Mode (PPPoE), Click Next

| Gateway Mode                | × |
|-----------------------------|---|
| 0                           |   |
| 5G WiFi Setting             |   |
| WiFi Status                 |   |
| SSID LevelOne 5.8G          |   |
| Hide your SSID ?            |   |
| Channel 20M/40M/8( \$ 48 \$ |   |
| Encrypt WPA2PSK_AES +       |   |
| WiFi Password 66666666      |   |
| Timing Everyday 🔶 3:00 🔶 🌔  |   |
| Back Next                   |   |
|                             |   |
|                             |   |

4.Please click the ok button, After the switch mode, the device will reboot

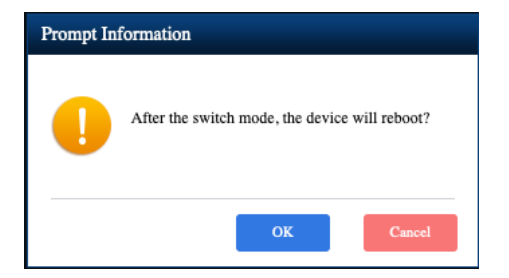

#### 5.Please wait for the configuration to finish

| level | one |   |                                   |   |
|-------|-----|---|-----------------------------------|---|
|       |     |   |                                   |   |
|       |     |   |                                   |   |
|       |     |   |                                   |   |
|       |     | • | Device is rebooting , Please wait | • |
|       |     |   | Device is rebooting + Please wait | • |
|       |     |   | Device is rebooting • Please wait | • |

#### 6.Please log in again ,This page will show the connection PPPoE status

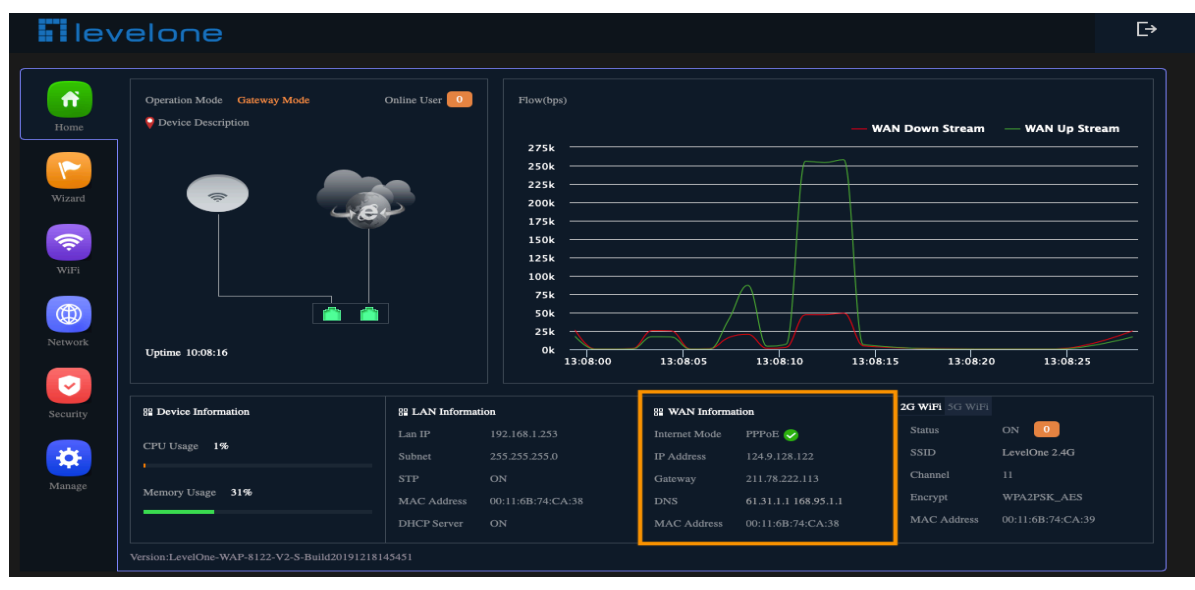

#### **DHCP Setting in Gateway Mode**

1. Sample DHCP mode setting method, then click next to continue. (Please contact with ISP for correct IP address and DNS address)

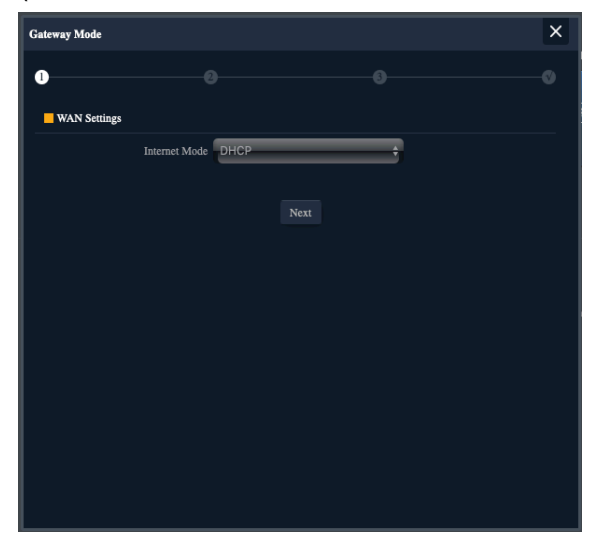

2. Wireless 2.4GHz Setting in Gateway Mode (DHCP), Click Next

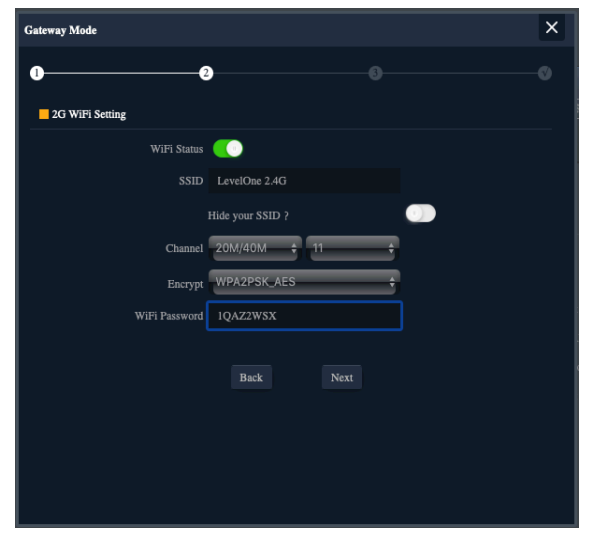

3.Wireless 5GHz Setting in Gateway Mode (DHCP), Click Next

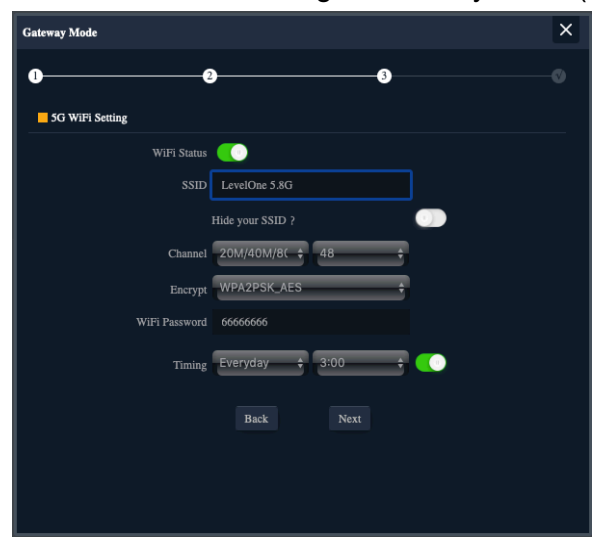

4.Please click the ok button, After the switch mode, the device will reboot

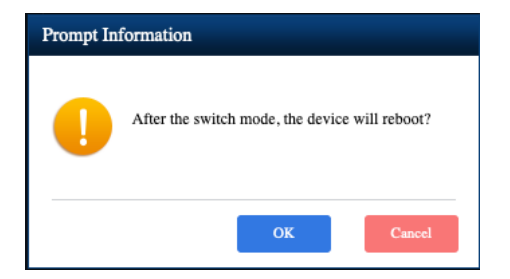

#### 5. Please wait for the configuration to finish

| levelone |                                   |  |
|----------|-----------------------------------|--|
|          |                                   |  |
|          |                                   |  |
|          |                                   |  |
|          | Device is rebooting > Please wait |  |
|          | Device is redooting ' Please wait |  |
|          | Jerice is redooting ' Prease Wait |  |

#### 6.Please log in again ,This page will show the connection DHCP status

| levelone                                                                                                    |                                   |                                                         |                               |                                                         |          |                                   |                                               |
|----------------------------------------------------------------------------------------------------|-----------------------------------|---------------------------------------------------------|-------------------------------|---------------------------------------------------------|----------|-----------------------------------|-----------------------------------------------|
| Coperation Mode Gateway Mode  Coperation Mode Gateway Mode  Coperation  Coperation  Copera | Online User 1                     | Flow(bps)  275k 250k 250k 225k 200k 175k 150k 125k 100k |                               |                                                         |          | N Down Stream                     | — WAN Up Stream                               |
| ork Uptime 00:36:20                                                                                                    |                                   | 75k<br>50k<br>25k<br>0k                                 | 4:35:20                       | 14:35:25                                                | 14:35:30 | 14:35:3                           | 5 14:35:40                                    |
| ty Burice Information                                                                                                    | B LAN Information                 | n                                                       | B WAN Inform                  | nation                                                  |          | 2G WiFi 5G WiFi                   |                                               |
| CPU Usage 4%                                                                                                    |                                   | 192.168.188.252<br>255.255.255.0                        | Internet Mode<br>IP Address   | DHCP 🥑<br>192.168.188.195                               |          | Status<br>SSID                    | ON 0<br>LevelOne 2.4G                         |
| e Memory Usage <b>30%</b>                                                                                                    | STP<br>MAC Address<br>DHCP Server |                                                         | Gateway<br>DNS<br>MAC Address | 192.168.188.253<br>192.168.188.253<br>00:11:6B:74:CA:34 |          | Channel<br>Encrypt<br>MAC Address | 11<br>WPA/WPA2PSK_TKIPAE<br>00:11:6B:74:CA:39 |
| Version:LevelOne-WAP-8122-V2-S-Build2019121                                                                                                    |                                   |                                                         |                               |                                                         |          |                                   |                                               |

### **Repeater mode**

In this mode, the user can access wireless AP, devices can be connected to other wireless network using the wireless, all interfaces are bridged together. Without NAT, firewall and all network related functions

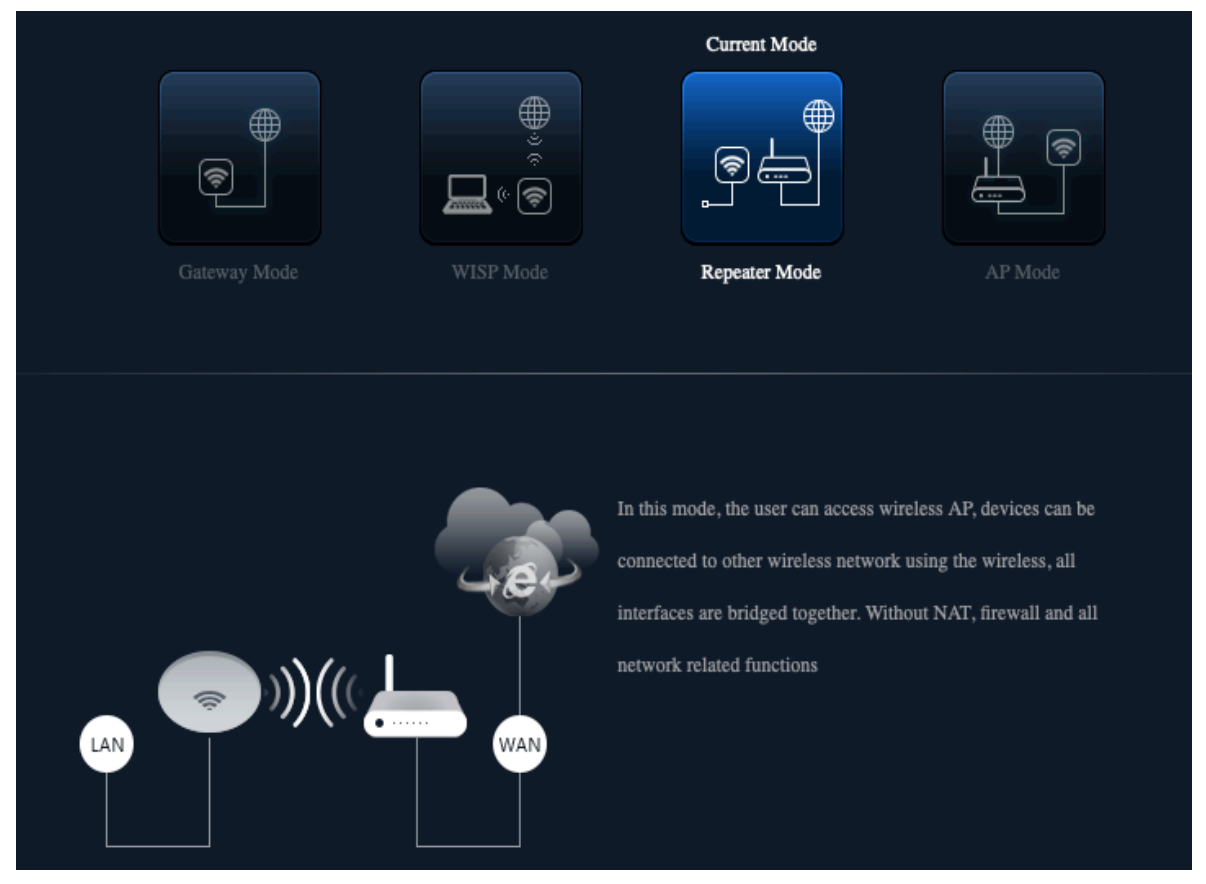

1.Can choose to relay the front-end 2.4G or 5G wireless signal to extend the wireless signal range. Select the AP's SSID want to bridge, take "wireless 5G" for example, then input the AP's key, click Scan AP

| Repeater Mode     |                 |                     |      | ×  |
|-------------------|-----------------|---------------------|------|----|
| 0                 |                 |                     |      | -0 |
| Repeater Settings |                 |                     |      |    |
| Sel               | lect networ 🗸 U | Ise 5G repeater     |      |    |
| Re                | peater SSID     | Vireless5.8G        | Scan |    |
|                   | Lock BSSID      |                     |      |    |
|                   | Encryption      | VPA/WPA2PSK_TKIPAES | ÷    |    |
|                   | Password        |                     |      |    |
|                   | BandWidth       | 0M/40M/80M          |      |    |
|                   | P2P             |                     |      |    |
|                   |                 |                     |      |    |
|                   |                 | Next                |      |    |
|                   |                 |                     |      |    |
|                   |                 |                     |      |    |
|                   |                 |                     |      |    |

#### 2.Please select WIFI SSID to connect

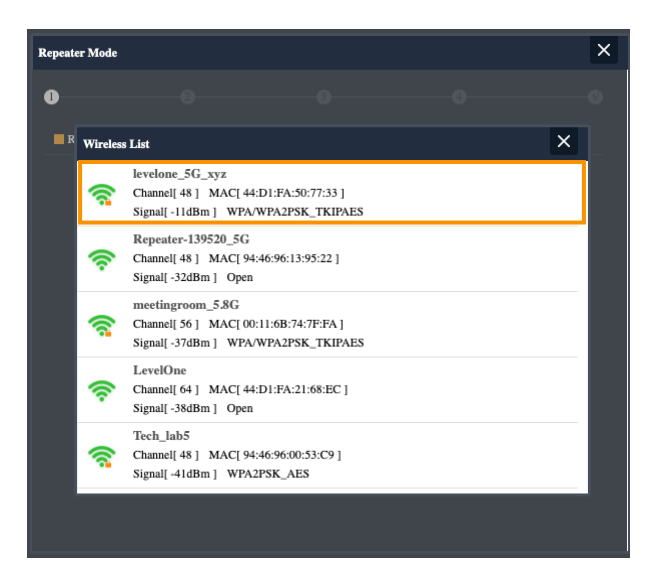

3. Enter the WIFI SSID password to be linked, When click Next.

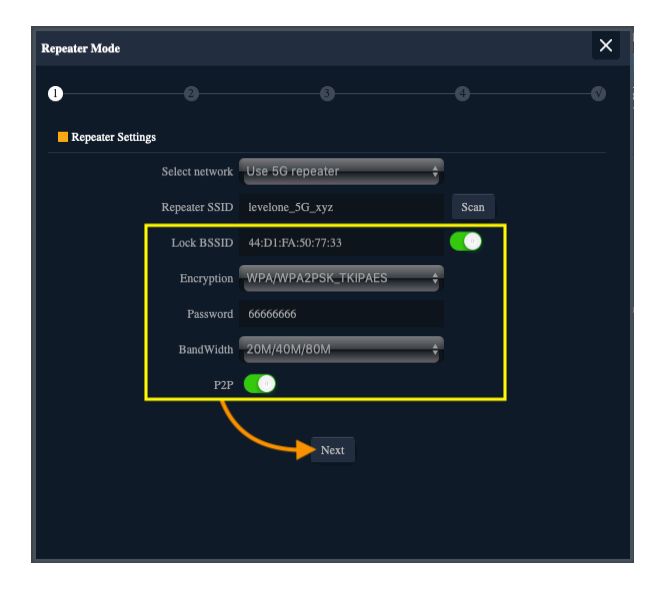

4. If choose to relay the front-end 5G wireless signal to extend the wireless signal range. Can choose to enable or disable the 2.4G wireless broadcast of the itself.

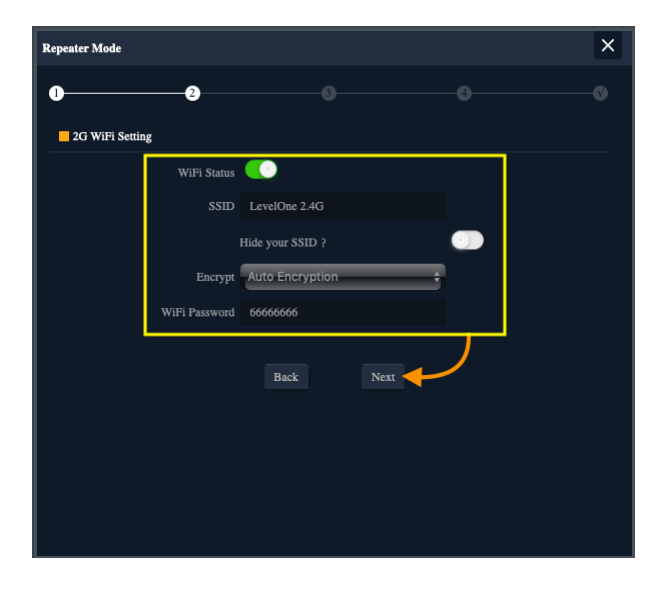

5. Can choose to enable or disable the 5G wireless broadcast of the itself.

| Repeater Mode           |                  |          | × |
|-------------------------|------------------|----------|---|
| 0                       | 3                |          | 0 |
| <b>5</b> G WiFi Setting |                  |          |   |
| WiFi Status             |                  |          |   |
| SSID                    | LevelOne 5.8G    |          |   |
|                         | Hide your SSID ? |          |   |
| Encrypt                 | Auto Encryption  | <b>-</b> |   |
| WiFi Password           | 66666666         |          | 2 |
| Timing                  | 1Day             |          |   |
|                         | Bask Next        |          |   |
|                         | Dack Next        |          |   |
|                         |                  |          |   |
|                         |                  |          |   |
|                         |                  |          |   |

#### 6. Set up the LAN according to the front-end relay 2.4 / 5G wireless signal :

**a)** If the front-end wireless signal is Static IP, you can click "Static IP" to set an unused IP address.

**b)** If the front-end wireless signal is automatically assigned by the wireless controller WAC-2000 / WAC-2003, you can click "Get IP From AC"

**c)** If the gateway of the front-end wireless signal will automatically assign an IP address, you can click "Get IP From Gateway"

| Repeater Mode |                                                    | × |
|---------------|----------------------------------------------------|---|
| 0             | • •                                                | 0 |
| LAN Settings  | Static IP<br>Get IP From AC<br>Get IP From Gateway |   |
|               | Back Next                                          |   |
|               |                                                    |   |
|               |                                                    |   |
|               |                                                    |   |
|               |                                                    |   |

- 24

7.Please click the ok button, After the switch mode, the device will reboot

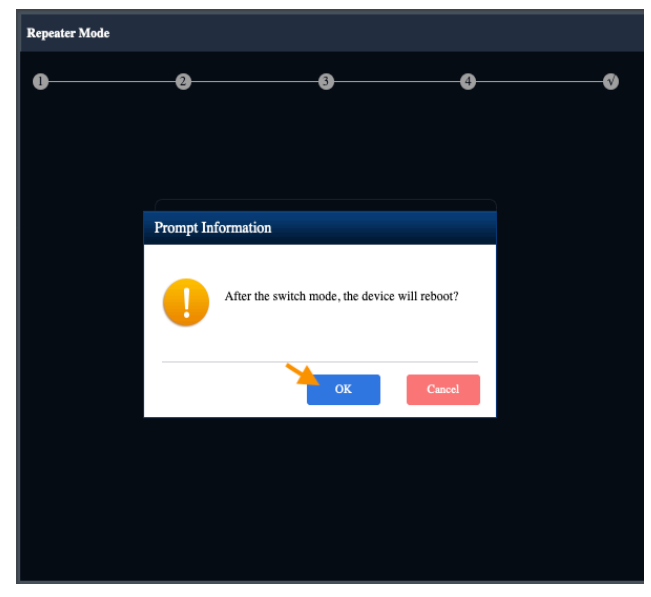

8.Please wait more than 20 seconds

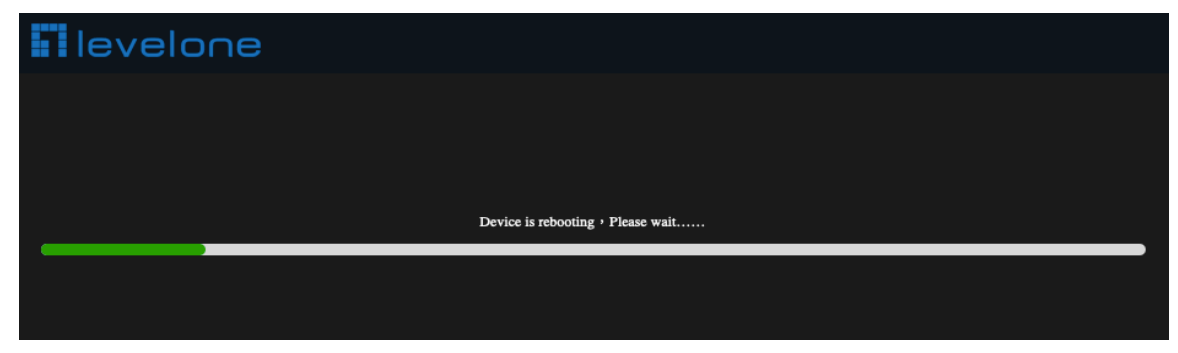

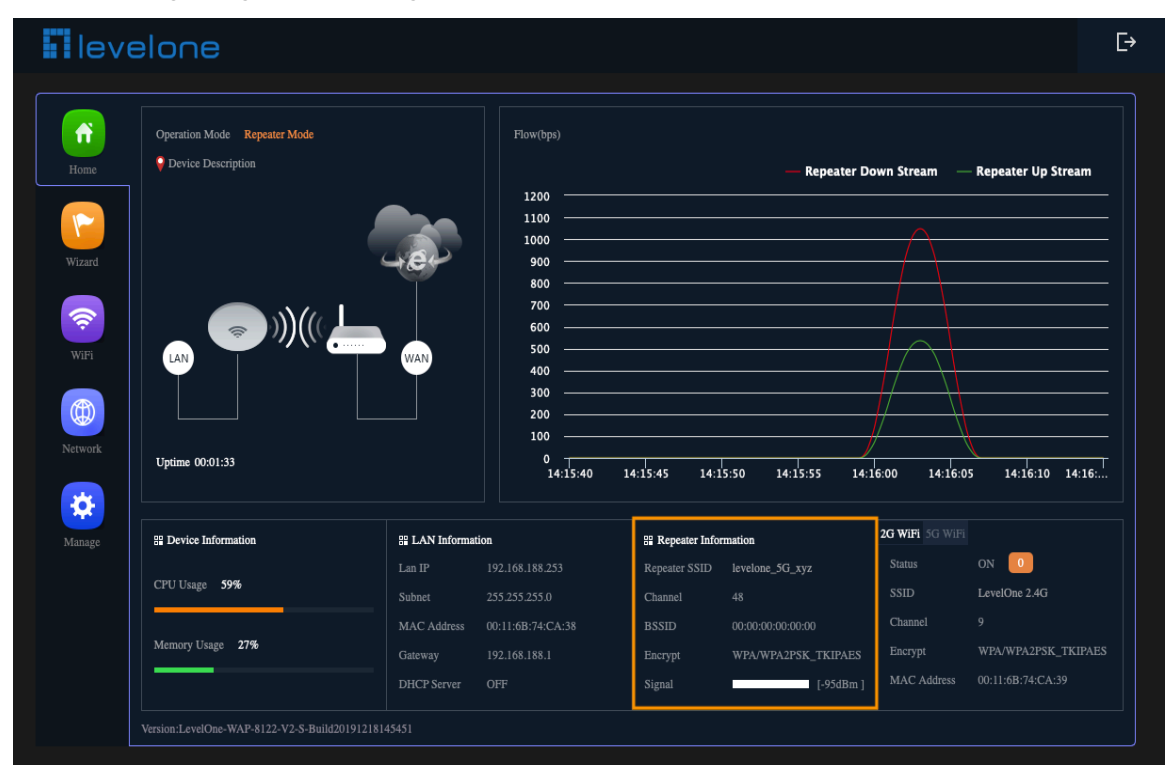

9. Please log in again ,This page will show the connection Repeater mode status

### WISP Mode

In this mode, all ethernet ports are bridged together and wireless client will connect ISP access point. The NAT is enabled and PCs in ethernet port share the same IP to ISP through wireless LAN. You must set the wireless to client mode first and connect to the ISP AP in Site-Survey page. The connection type can be setup in WAN page by using PPPOE, DHCP client and static IP.

| Gateway Mode | Current Mode | Repeater Mode                                                                                                    | AP Mode                                                                                                    |
|--------------|--------------|----------------------------------------------------------------------------------------------------|----------------------------------------------------------------------------------------------------|
|              |              | In this mode, all ethernet ports are b<br>client will connect ISP access point<br>in ethernet port share the same IP to<br>LAN.You must set the wireless to c<br>the ISP AP in Site-Survey page.The<br>in WAN page by using PPPOE,DH0 | oridged together and wireless<br>The NAT is enabled and PCs<br>o ISP through wireless<br>lient mode first and connect to<br>connection type can be setup<br>CP client and static IP. |

1.Choose to relay the front-end 2.4/5G wireless signal to wireless client will connect ISP access point.

| WISP Mode         |                       |      | × |
|-------------------|-----------------------|------|---|
| 0                 |                       |      | 0 |
| Repeater Settings |                       |      |   |
| BandWid 🗸         | Use 2G repeater       |      |   |
| Repeater SSID     | levelone_5G_xyz       | Scan |   |
| Lock BSSID        | 44:D1:FA:50:77:33     |      |   |
| Encryption        | WPA/WPA2PSK_TKIPAES + |      |   |
| Password          | 66666666              |      |   |
| BandWidth         | 20M/40M/80M 🗘         | 9    |   |
|                   | Next                  |      |   |
|                   |                       |      |   |

2.Please Select ISP Wireless SSID to Connect.

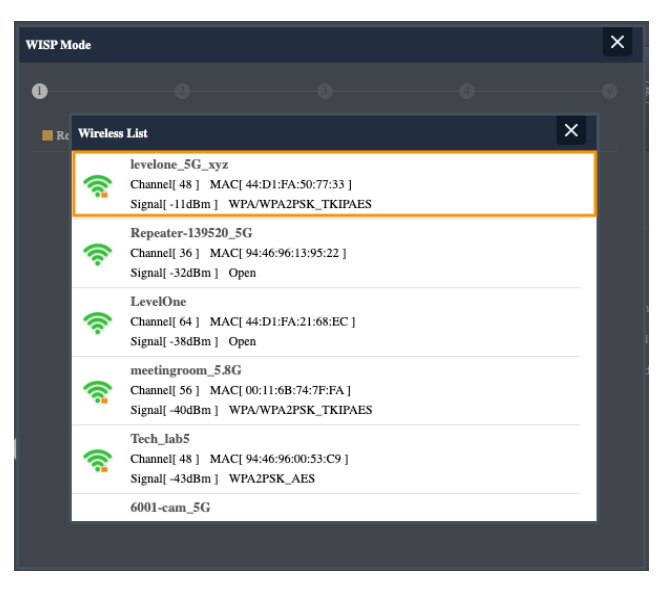

3. Please Key in ISP Wireless Password to Connect.

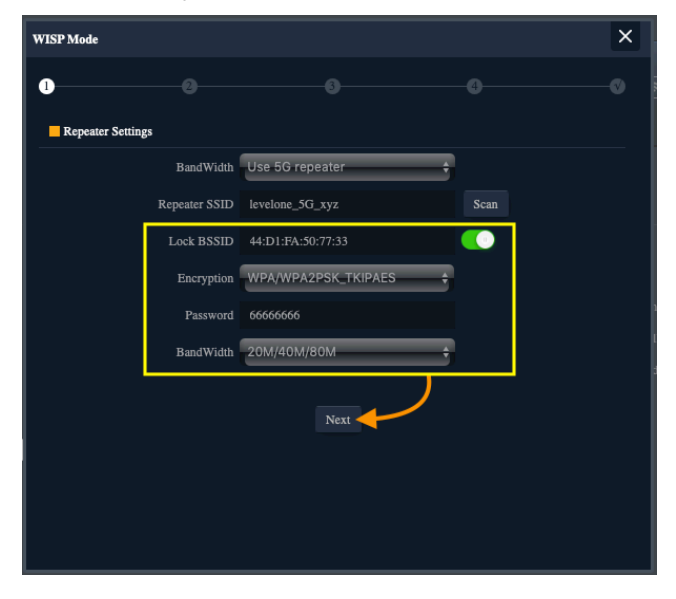

4. Please choose the ISP right WAN setting mode, then click next to continue.

| WISP Mode    |             |                            |      | × |
|--------------|-------------|----------------------------|------|---|
| 0            | -0          |                            |      | 0 |
| WAN Settings | Internet Mo | Static IP<br>PPPoE<br>DHCP |      |   |
|              |             | Back                       | Next |   |
|              |             |                            |      |   |
|              |             |                            |      |   |
|              |             |                            |      |   |
|              |             |                            |      |   |

5.Take **DHCP** for example

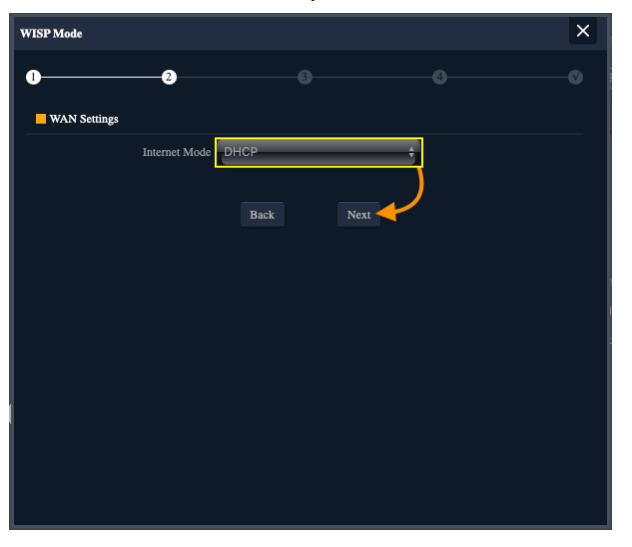

6. Configure the 2.4G Wireless SSID and password

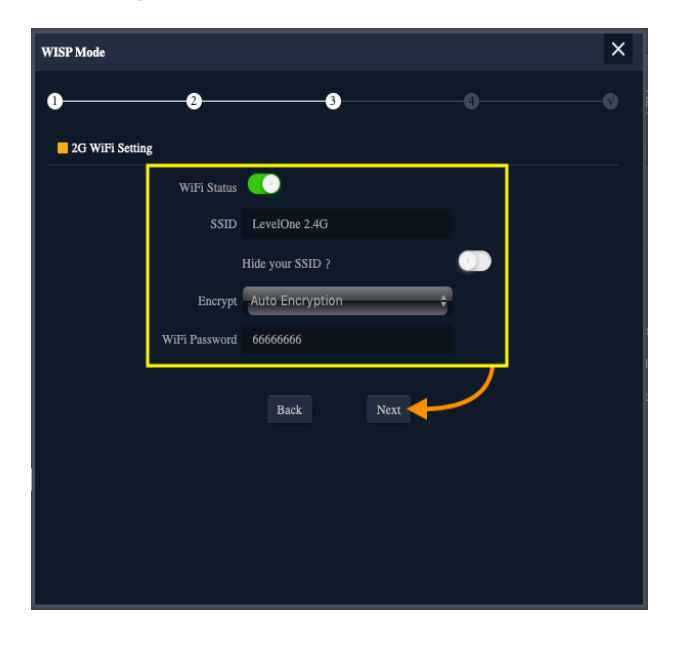

7. Configure the 5G Wireless SSID and password

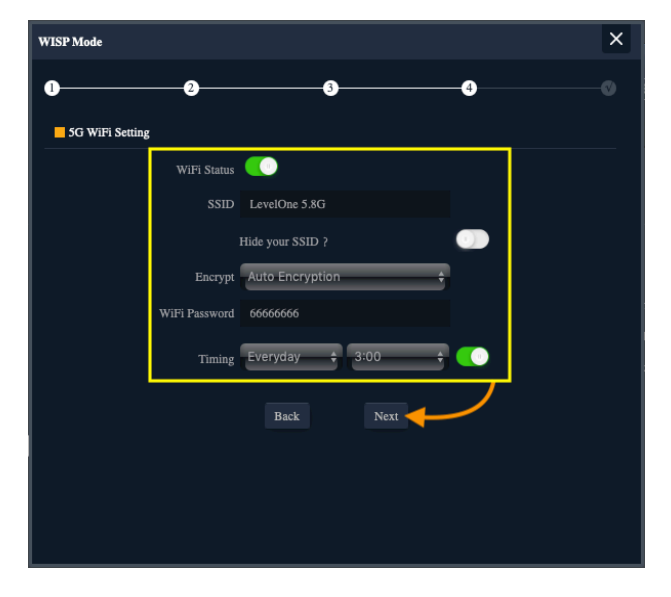

8.Please click the ok button, After the switch mode, the device will reboot

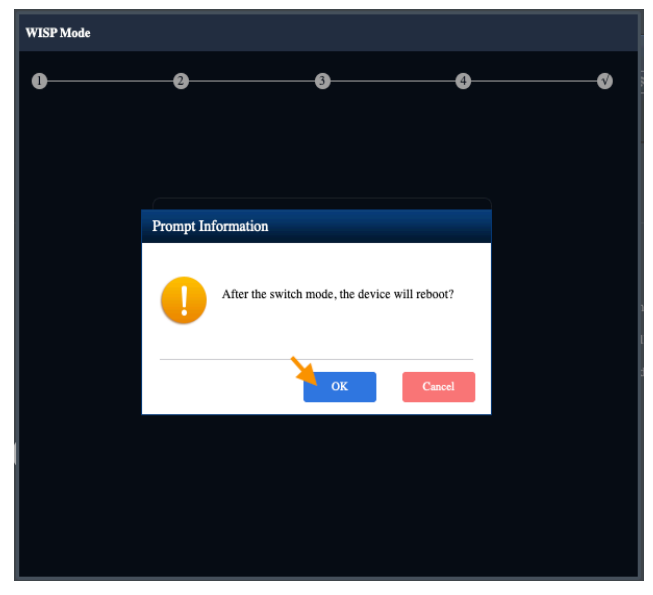

9.Please wait more than 20 seconds

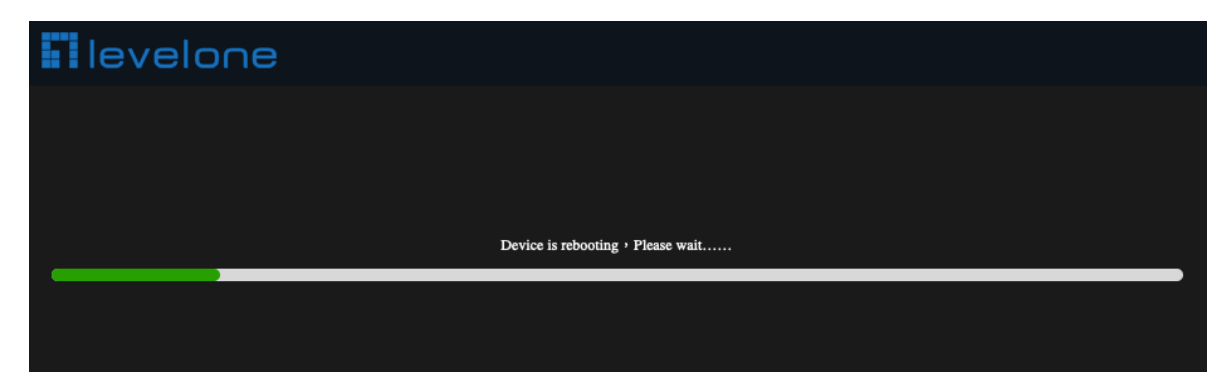

10. Please log in again ,This page will show the connection WISP mode status

| Operation Mode WISP Mode                                                      | Online User 🗾 0                                                 | Flow(bps)                                                                                                  |                                                                            |                                                                                      |                                                        |                                                           |
|-------------------------------------------------------------------------------|-----------------------------------------------------------------|----------------------------------------------------------------------------------------------------|----------------------------------------------------------------------------|--------------------------------------------------------------------------------------|--------------------------------------------------------|-----------------------------------------------------------|
| Device Description                                                            | _                                                               |                                                                                                    |                                                                            |                                                                                      | Wisp Down Stream                                       | u — Wisp Up Strea                                         |
|                                                                               |                                                                 | 1200 —<br>1100 —                                                                                           |                                                                            |                                                                                      | ۵                                                      |                                                           |
|                                                                               | 48-                                                             | 1000 <u> </u>                                                                                              |                                                                            |                                                                                      | $\square$                                              |                                                           |
|                                                                               | <u> </u>                                                        | 800                                                                                                    |                                                                            |                                                                                      |                                                        |                                                           |
|                                                                               | )<br>(((                                                        | 600 <u> </u>                                                                                               |                                                                            |                                                                                      |                                                        |                                                           |
|                                                                               |                                                                 | 400                                                                                                    |                                                                            |                                                                                      |                                                        |                                                           |
|                                                                               |                                                                 |                                                                                                    |                                                                            |                                                                                      |                                                        |                                                           |
|                                                                               |                                                                 | 200                                                                                                    |                                                                            |                                                                                      |                                                        |                                                           |
| Uptime 00:34:35                                                               |                                                                 | 200<br>100<br>0<br>15:31:00                                                                                | 15:31:15                                                                   | 15:31:30                                                                             | 15:31:45                                               | 15:32:00                                                  |
| Uptime 00:34:35                                                               | Repeater Info                                                   | 200<br>200<br>100<br>0<br>15:31:00                                                                         | 15:31:15                                                                   | 15:31:30                                                                             | 15:31:45<br>2G WiFi 5G WiF                             | 15:32:00                                                  |
| Uptime 00:34:35                                                               | St Repeater Infor<br>Repeater SSID                              | 2000<br>2000<br>0 15:31:00<br>mmation<br>levelone_5G_xyz                                                   | 15:31:15<br>Bi WAN Inform<br>Internet Mode                                 | 15:31:30<br>ation                                                                    | 15:31:45<br>2G WiFi SG WiFi<br>Status                  | 15:32:00                                                  |
| Uptime 00:34:35                                                               | S Repeater Info<br>Repeater SSID<br>Channel                     | mation<br>100                                                                                              | 15:31:15<br>H WAN Inform<br>Internet Mode<br>IP Address                    | 15:31:30<br>ntion<br>DHCP ⊘<br>192.168.195                                           | 15:31:45                                               | 15:32:00<br>7<br>ON 0<br>LevelOne 2:4G                    |
| Uptime 00:34:35                                                               | S Repeater Info<br>Repeater SSID<br>Channel<br>BSSID            | mation<br>levelone_5G_xyz<br>48<br>00:00:00:00:00:00                                                       | 15:31:15<br>Bit WAN Inform<br>Internet Mode<br>IP Address<br>Gateway       | 15:31:30<br>ntion<br>DHCP ⊘<br>192.168.195<br>192.168.188.195                        | 2G WIFI 3G WIF<br>Status<br>SSID<br>Channel            | 15:32:00<br>ON 0<br>LevelOne 2.4G<br>9                    |
| Uptime 00:34:35<br>P2 Device Information<br>CPU Usage 13%<br>Memory Usage 32% | S Repeater Info<br>Repeater SSID<br>Channel<br>BSSID<br>Encrypt | 200<br>100<br>0<br>15:31:00<br>mation<br>levelone_5G_xyz<br>48<br>00:00:00:00:00:00<br>WPA/WPA2PSK_TKIPAES | 15:31:15<br>F# WAN Inform<br>Internet Mode<br>IP Address<br>Gateway<br>DNS | 15:31:30<br>ntion<br>DHCP ⊘<br>192.168.188.195<br>192.168.188.253<br>192.168.188.253 | 2G WIFI 3G WIF<br>Status<br>SSID<br>Channel<br>Encrypt | 15:32:00<br>ON ON<br>LevelOne 2.4G<br>9<br>WPAAWPA2PSK_TR |

### AP Mode

In this mode, the AP wireless interface and cable interface are bridging together. Without NAT, firewall and all network related functions.

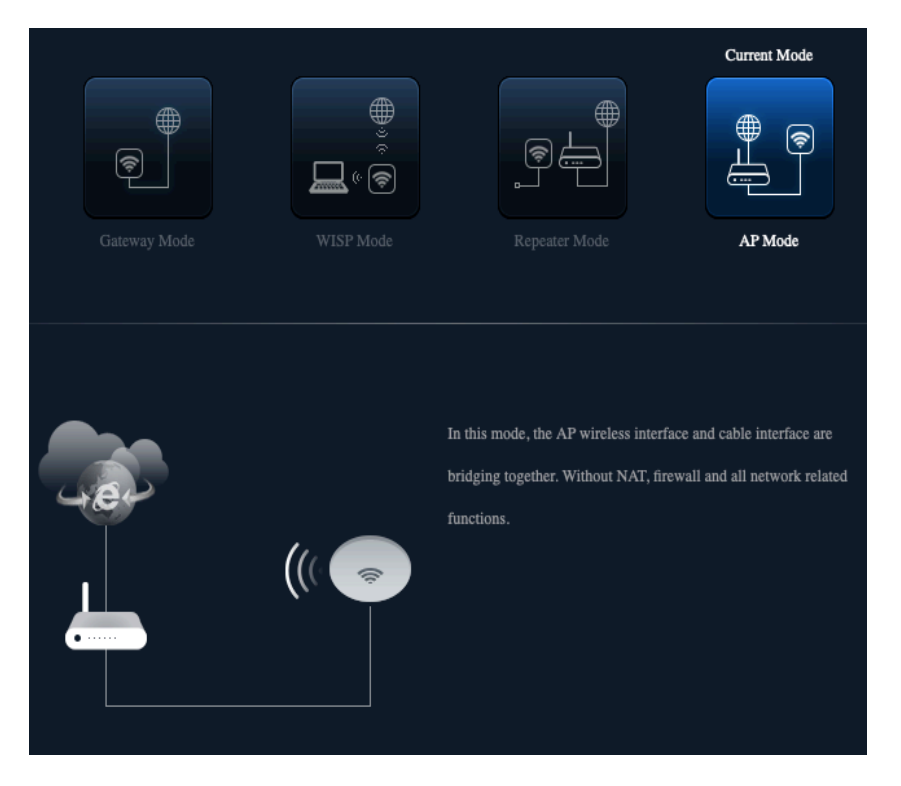

#### 1.Set according to LAN environmental requirements :

a) If the front-end is Static IP, you can click "Static IP" to set an unused IP address.

b) If the front-end is automatically assigned by the wireless controller WAC-2000 / WAC-2003, you can click "Get IP From AC"

c) If the gateway of the front-end will automatically assign an IP address, you can click "Get IP From Gateway"

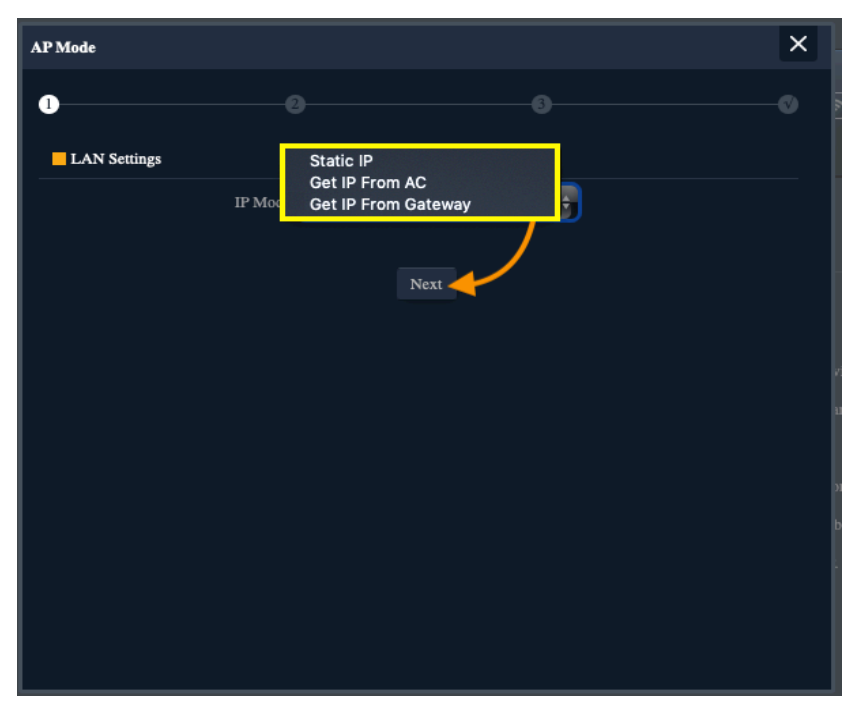

2.Static IP setting

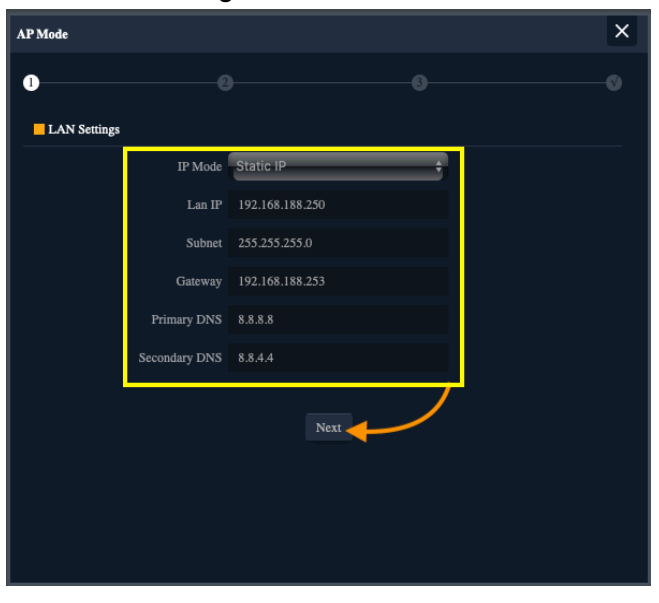

3. Configure the 2.4G Wireless SSID and password

| AP Mode         |                  | × |
|-----------------|------------------|---|
| 0               | 33               |   |
| 2G WiFi Setting |                  |   |
| WiFi Status     |                  |   |
| SSID            | LevelOne 2.4G    |   |
|                 | Hide your SSID ? |   |
| Channel         | 20M/40M 💠 9 🗘    |   |
| Encrypt         | Auto Encryption  |   |
| WiFi Password   | 66666666         |   |
|                 | Back Next        |   |
|                 |                  |   |
|                 |                  |   |
|                 |                  |   |

4.Configure the 5G Wireless SSID and password

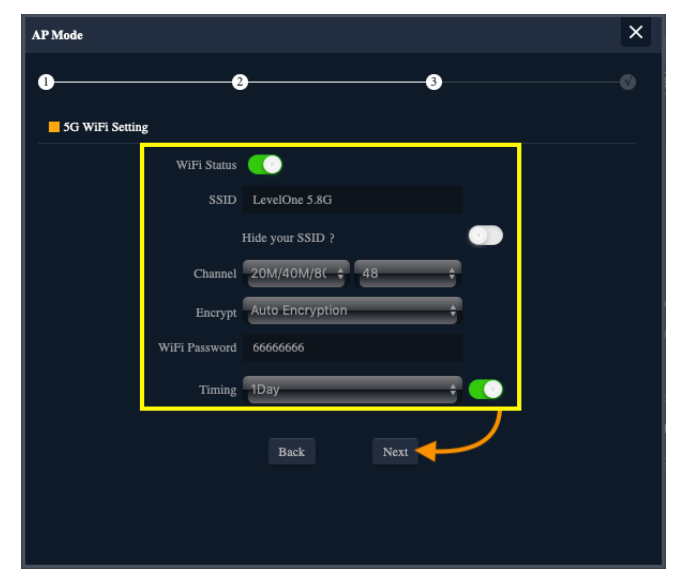

5.Please click the ok button, After the switch mode, the device will reboot

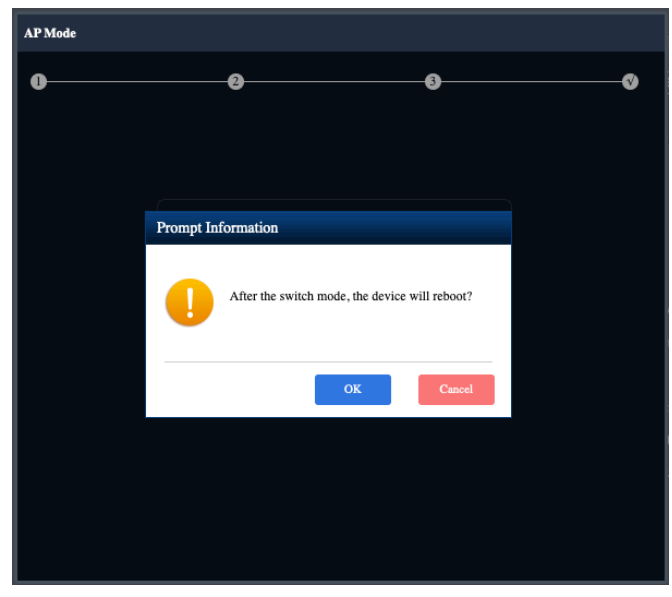

6.Please wait more than 20 seconds

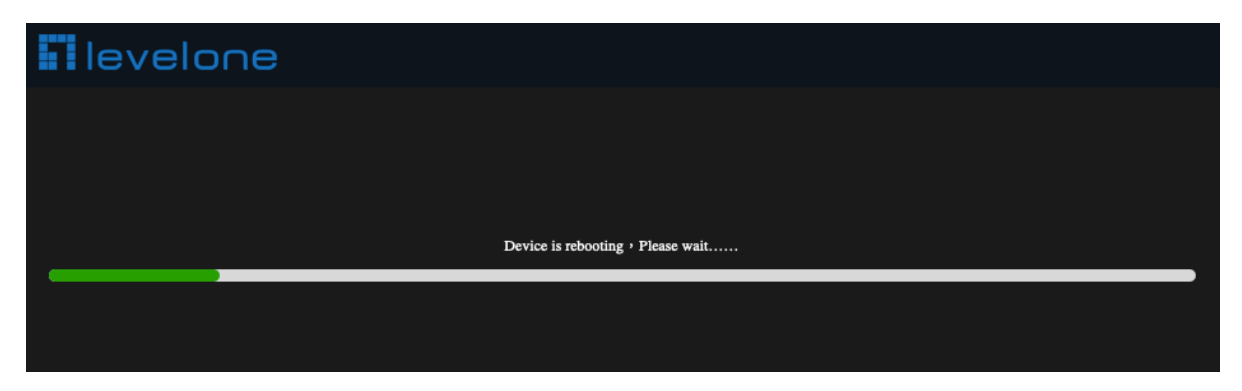

#### 7.Check AP Mode Status

|                | Operation Mode AP Mode | 🔀 Fat AP             | Flow (2G WiF | i) bps       |               |          |                 |                |         |
|----------------|------------------------|----------------------|--------------|--------------|---------------|----------|-----------------|----------------|---------|
|                |                        |                      | 70k          |              |               |          | - AP Down Strea | m — AP Up S    | tream   |
|                |                        |                      | COL          |              |               |          |                 |                |         |
| rd br          |                        |                      | 501          |              |               |          |                 |                |         |
|                |                        |                      | SOK —        |              |               |          |                 |                |         |
| •              |                        |                      | 40k —        |              |               |          | $\overline{}$   |                |         |
| <sup>r</sup> i |                        |                      | 30k —        |              |               |          | $\rightarrow$   |                |         |
|                |                        |                      | 20k —        |              |               |          |                 |                |         |
|                |                        |                      | 10k —        |              |               |          |                 |                |         |
| ork            | Uptime 00:05:58        |                      | 0k —         | 16:27:50 1   | 6:27:55       | 16:28:00 | 16:28:05        | 16:28:10       | 16:28:1 |
| ige            | B Device Information   | B Device Description | n            | : LAN Inform | nation        |          | 2G WiFi 5G WiF  |                |         |
|                | CRITTING 16%           |                      |              | IP Mode      |               |          | Status          | ON 0           |         |
|                | Croosage 10%           |                      | ettinge      | Lan IP       |               |          | SSID            | LevelOne 2.4G  |         |
|                |                        |                      | ettingo -    | Cubmat       | 255 255 255 ( |          | Channel         |                |         |
|                | Memory Usage 28%       |                      |              | Subnet       |               |          | Ensure          | MIDA AUDA ODOL | TUDAD   |

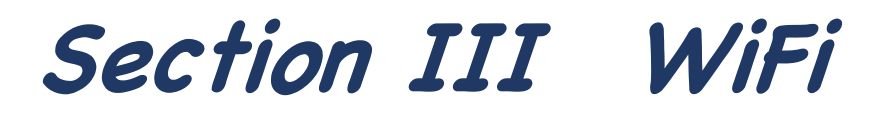

### Basic (2G WiFi)

Select the types of 2.4GHz wireless security you want to setup:

| le      | velone                                          | E→ |
|---------|-------------------------------------------------|----|
| ñ       | 2G WIFi 5G WIFi MAC ACL WIFi Timer Off Advanced |    |
|         | Basic VAP 1 VAP 2 VAP 3                         |    |
| Wizard  | WiFi Status WiFi Analyzer<br>SSID LevelOne 2.4G |    |
|         | Hide your SSID ?                                |    |
|         | Encryption +                                    |    |
|         | WiFi Password 66666666                          |    |
| Network | Apply                                           |    |
| Manage  |                                                 |    |
| wanage  |                                                 |    |
|         |                                                 |    |
|         |                                                 |    |
|         |                                                 |    |

|             | Basic Features Description                             |
|-------------|--------------------------------------------------------|
|             | 2.4GHz WiFi on / off WiFi Status                       |
|             | WiFi Status                                            |
|             | WiFi Analyzer :                                        |
| WiFi Status | Wireless analyzer Look for Unoccupied channel (2.4GHz) |
|             | All<br>All<br>All<br>All<br>All<br>All<br>All<br>All   |

| SSID            | Custom 2.4GHz WiFi Name                                               |
|-----------------|-----------------------------------------------------------------------|
|                 | Public SSID :                                                         |
|                 | Anyone in this area can find SSID                                     |
|                 |                                                                       |
| Hide your SSID? | Hidden SSID :                                                         |
|                 | everyone in this area cannot search for the SSID. You can only        |
|                 | password.                                                             |
|                 | The 802.11n specification allows a 40 MHz wide channel in             |
|                 | addition to the legacy 20 MHz channel available with other            |
| BandWidth       | modes,The 40 MHz channel enables higher data rates.                   |
|                 | 20M                                                                   |
|                 | 40M<br>✓ 20M/40M                                                      |
|                 | Shows the Channel on which the AP is currently broadcasting.          |
|                 | The range of available channels is determined by the mode of the      |
|                 | radio interface and the country code setting. If you select Auto for  |
|                 | the channel setting, the AP scans available channels and selects a    |
|                 | channel where no traffic is detected.                                 |
|                 | for transmitting and receiving. Each mode offers a number of          |
|                 | channels, depending on how the spectrum is licensed by national       |
|                 | and transnational authorities such as the Federal Communications      |
| Channel         | Commission (FCC) or the International Telecommunication Union         |
|                 | (ITU-R).                                                              |
|                 | ✓ Auto                                                                |
|                 |                                                                       |
|                 | 3<br>4<br>5                                                           |
|                 | 6                                                                     |
|                 | 8                                                                     |
|                 | 9<br>10                                                               |
|                 | 12<br>13                                                              |
|                 | Open :                                                                |
|                 | No encryption state, all wireless devices in the area can directly    |
|                 | connect wirelessly. It is not recommended to use the unencrypted      |
| Encrypt         | state directly, except for the wireless connection test under a short |
|                 | turn on                                                               |
|                 |                                                                       |

|               | WPA2PSK_AES :                                                       |
|---------------|---------------------------------------------------------------------|
|               | If all WiFi client stations on the network support WPA2, we suggest |
|               | using WPA2 which provides the best security per the IEEE 802.11i    |
|               | standard.                                                           |
|               | Auto Encryption :                                                   |
|               | If you have a mix of clients, some of which support WPA2 and others |
|               | which support only the original WPA, select of the Auto Encryption. |
|               | This lets both WPA and WPA2 client stations associate and           |
|               | authenticate, but uses the more robust WPA2 for clients who support |
|               | it. This WPA configuration allows more inter-operability, at the    |
|               | expense of some security.                                           |
|               | Open<br>WPA2PSK_AES<br>✓ Auto Encryption                            |
| WiFi Password | The key can be a mix of alphanumeric and special characters, The    |
|               | key is case sensitive                                               |

### VAP1/ VAP2/ VAP3 (2G WiFi)

Not activated on the virtual access point by default, You configure secure wireless client access by configuring security for each virtual access point (VAP) that you enable. configure up to 3 VAPs on 2.4GHz radio that simulate multiple APs in one physical access point.

| fř      |   | 5G WiFi |                          | WiFi Timer Off   |       |
|---------|---|---------|--------------------------|------------------|-------|
| Home    |   | VAP 1   |                          |                  |       |
|         | - |         | WiFi Status              |                  |       |
| Wizard  |   |         |                          | VAP01            | _     |
|         |   |         |                          | Hide your SSID ? |       |
| Ś       |   |         | Encrypt<br>WiFi Password | 66666666         |       |
| WiFi    |   |         |                          |                  | Apply |
|         |   |         |                          |                  |       |
| Network |   |         |                          |                  |       |
|         |   |         |                          |                  |       |
| \$      |   |         |                          |                  |       |
|         |   |         |                          |                  |       |
|         |   |         |                          |                  |       |
|         |   |         |                          |                  |       |
|         |   |         |                          |                  |       |
|         |   |         |                          |                  |       |
|         |   |         |                          |                  |       |

VAPs segment the wireless LAN into multiple broadcast domains that are the wireless equivalent of Ethernet VLANs. For each VAP, you can customize the security mode to control wireless client access. Each VAP can also have a unique SSID. Multiple SSIDs make a single AP look like two or more APs to other systems on the network. By configuring VAPs, you can maintain better control over broadcast and multicast traffic, which affects network performance.

You can configure each VAP to use a different VLAN, or you can configure multiple VAPs to use the same VLAN, The AP adds VLAN ID tags to wireless client traffic based on the VLAN ID you configure on the **Network Option > VLAN Settings**.

| ñ       | LAN Settings | VLAN Settings        |                      |                      |                      |
|---------|--------------|----------------------|----------------------|----------------------|----------------------|
| Home    |              |                      |                      |                      |                      |
| ~       | 2G WiFi      | VLAN-ID range 3-4094 | VLAN-ID range 3-4094 | VLAN-ID range 3-4094 | VLAN-ID range 3-4094 |
| Wizard  | 5G WiFi      | VLAN-ID range 3-4094 | VLAN-ID range 3-4094 | VLAN-ID range 3-4094 | VLAN-ID range 3-4094 |
| (       |              |                      |                      |                      |                      |
| WiFi    |              |                      |                      |                      |                      |
|         |              |                      |                      |                      |                      |
| Network |              |                      |                      |                      |                      |
| Manage  |              |                      |                      |                      |                      |
|         |              |                      |                      |                      |                      |
|         |              |                      |                      |                      |                      |
|         |              |                      |                      |                      |                      |
|         | Apply OFF    | ;                    |                      |                      |                      |

### Basic (5G WiFi)

Select the types of 5GHz wireless security you want to setup:

| lev     | elone                                           | E⇒ |
|---------|-------------------------------------------------|----|
| ñ       | 2G WIFI 5G WIFI MAC ACL WIFI Timer Off Advanced |    |
|         | Basic VAP 1 VAP 2 VAP 3                         |    |
| Wizard  | WiFi Status C WiFi Analyzer<br>SSID LevelOne 5G |    |
| WIFI    | BandWidth 2004/300M *<br>Channel 48 *           |    |
| Network | WiFi Password 666666666 Apply                   |    |
| Manage  |                                                 |    |
|         |                                                 |    |

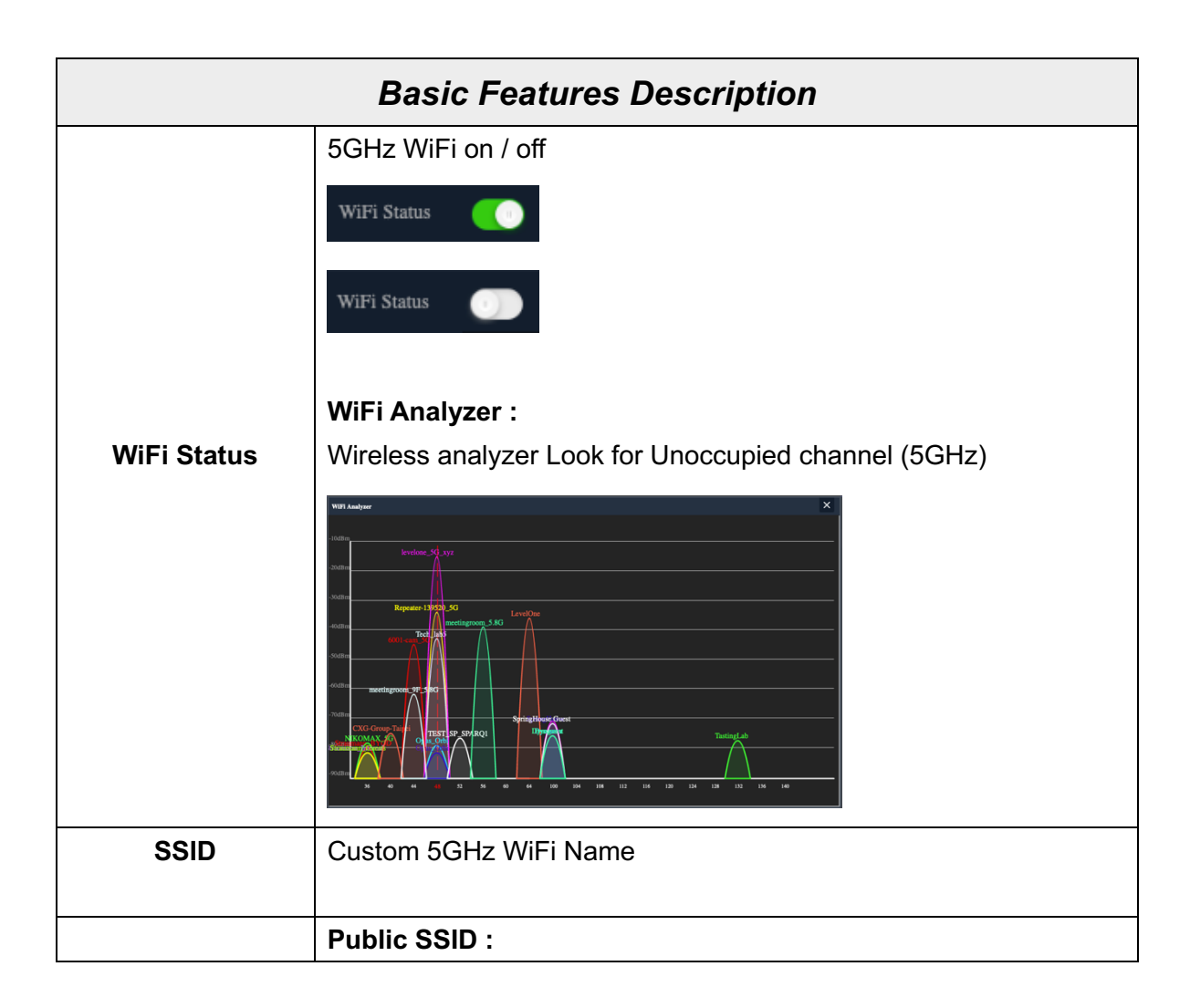

|                 | Anyone in this area can find SSID                                     |
|-----------------|-----------------------------------------------------------------------|
|                 |                                                                       |
| Hide your SSID? | Hidden SSID :                                                         |
|                 | express successfully by manually entering the correct SSID and        |
|                 | connect successfully by manually entening the confect SSID and        |
|                 | The 802 11n specification allows a 40 MHz wide channel in             |
|                 | addition to the legacy 20 MHz channel available with other modes      |
| BandWidth       | The 40 MHz channel enables higher data rates but leaves fewer         |
|                 | channels available for use by other 2.4 GHz and 5 GHz devices.        |
|                 | The 802.11ac specification allows an 80 MHz-wide channel in           |
|                 | addition to the 20 MHz and 40 MHz channels.                           |
|                 | 2014                                                                  |
|                 | 40M<br>80M                                                            |
|                 | 20M/40M<br>✓ 20M/40M/80M                                              |
|                 | Shows the Channel on which the AP is currently broadcasting.          |
|                 | The range of available channels is determined by the mode of the      |
|                 | radio interface and the country code setting. If you select Auto for  |
|                 | the channel setting, the AP scans available channels and selects a    |
|                 | channel where no traffic is detected.                                 |
|                 | The channel defines the portion of the radio spectrum the radio uses  |
|                 | for transmitting and receiving. Each mode offers a number of          |
|                 | channels, depending on how the spectrum is licensed by national       |
| Channal         | and transnational authorities such as the Federal Communications      |
| Channel         | Commission (FCC) or the international relecommunication Union         |
|                 | (ITU-R).                                                              |
|                 | V Auto                                                                |
|                 | 40 j<br>44                                                            |
|                 | 48<br>52                                                              |
|                 | 56<br>60                                                              |
|                 | 64<br>100                                                             |
|                 | 104<br>108                                                            |
|                 | 116<br>120                                                            |
|                 | 124<br>128                                                            |
|                 | 132<br>136                                                            |
|                 | 140                                                                   |
|                 | Open :                                                                |
|                 | No encryption state, all wireless devices in the area can directly    |
| <b>_</b>        | connect wirelessly. It is not recommended to use the unencrypted      |
| Encrypt         | state directly, except for the wireless connection test under a short |

|               | turn on                                                             |
|---------------|---------------------------------------------------------------------|
|               | WPA2PSK_AES :                                                       |
|               | If all WiFi client stations on the network support WPA2, we suggest |
|               | using WPA2 which provides the best security per the IEEE 802.11i    |
|               | standard.                                                           |
|               | Auto Encryption :                                                   |
|               | If you have a mix of clients, some of which support WPA2 and others |
|               | which support only the original WPA, select of the Auto Encryption. |
|               | This lets both WPA and WPA2 client stations associate and           |
|               | authenticate, but uses the more robust WPA2 for clients who support |
|               | it. This WPA configuration allows more inter-operability, at the    |
|               | expense of some security.                                           |
|               | Open<br>WPA2PSK_AES<br>✓ Auto Encryption                            |
| WiFi Password | The key can be a mix of alphanumeric and special characters, The    |
|               | key is case sensitive                                               |

### VAP1/ VAP2/ VAP3 (5G WiFi)

Not activated on the virtual access point by default, You configure secure wireless client access by configuring security for each virtual access point (VAP) that you enable. configure up to 3 VAPs on 5GHz radio that simulate multiple APs in one physical access point.

| fî      | 2G WiFi 5G V |               | WiFi Timer Off   |   |   |       |  |
|---------|--------------|---------------|------------------|---|---|-------|--|
| Home    | Basic VAP 1  |               |                  |   |   |       |  |
|         |              | WiFi Status   |                  |   |   |       |  |
| Wizard  |              |               | VAP01            |   | _ |       |  |
|         |              |               | Hide your SSID ? |   |   |       |  |
| <u></u> |              | Encrypt       | Auto Encryption  | ŷ |   |       |  |
| WiFi    |              | WiFi Password | 66666666         |   |   |       |  |
| Network |              |               |                  |   |   | Арріу |  |
| Manage  |              |               |                  |   |   |       |  |
|         |              |               |                  |   |   |       |  |

VAPs segment the wireless LAN into multiple broadcast domains that are the wireless equivalent of Ethernet VLANs. For each VAP, you can customize the security mode to control wireless client access. Each VAP can also have a unique SSID. Multiple SSIDs make a single AP look like two or more APs to other systems on the network. By configuring VAPs, you can maintain better control over broadcast and multicast traffic, which affects network performance.

You can configure each VAP to use a different VLAN, or you can configure multiple VAPs to use the same VLAN, The AP adds VLAN ID tags to wireless client traffic based on the VLAN ID you configure on the **Network Option > VLAN Settings**.

| ń       | LAN Settings | VLAN Settings        |                      |                      |                      |
|---------|--------------|----------------------|----------------------|----------------------|----------------------|
| Home    |              |                      |                      |                      |                      |
| ~       | 2G WiFi      | VLAN-ID range 3-4094 | VLAN-ID range 3-4094 | VLAN-ID range 3-4094 | VLAN-ID range 3-4094 |
|         | 5G WiFi      | VLAN-ID range 3-4094 | VLAN-ID range 3-4094 | VLAN-ID range 3-4094 | VLAN-ID range 3-4094 |
|         |              |                      |                      |                      |                      |
| WiFi    |              |                      |                      |                      |                      |
|         |              |                      |                      |                      |                      |
| Network |              |                      |                      |                      |                      |
| Manage  |              |                      |                      |                      |                      |
|         |              |                      |                      |                      |                      |
|         |              |                      |                      |                      |                      |
|         | Apply        | ÷                    |                      |                      |                      |

#### MAC ACL

MAC ACLs are Layer 2 ACLs. You can configure the rules to inspect fields of a frame such as the source or destination MAC address, the VLAN ID, or the Class of Service 802.1p priority. When a frame enters or exits the AP port (depending on whether the ACL is applied in the up or down direction), the AP inspects the frame and checks the ACL rules against the content of the frame. If any of the rules match the content, a permit or deny action is taken on the frame.

#### There are 3 types of MAC ACL rules, listed below

1) Disablc

2) Allows the device to pass in the rule (**Whitelist** : Only the MAC ID devices in the list can connect normally)

3) Prohibited rules within the device through (**Blacklist** : Only the MAC ID devices in this list cannot connect normally)

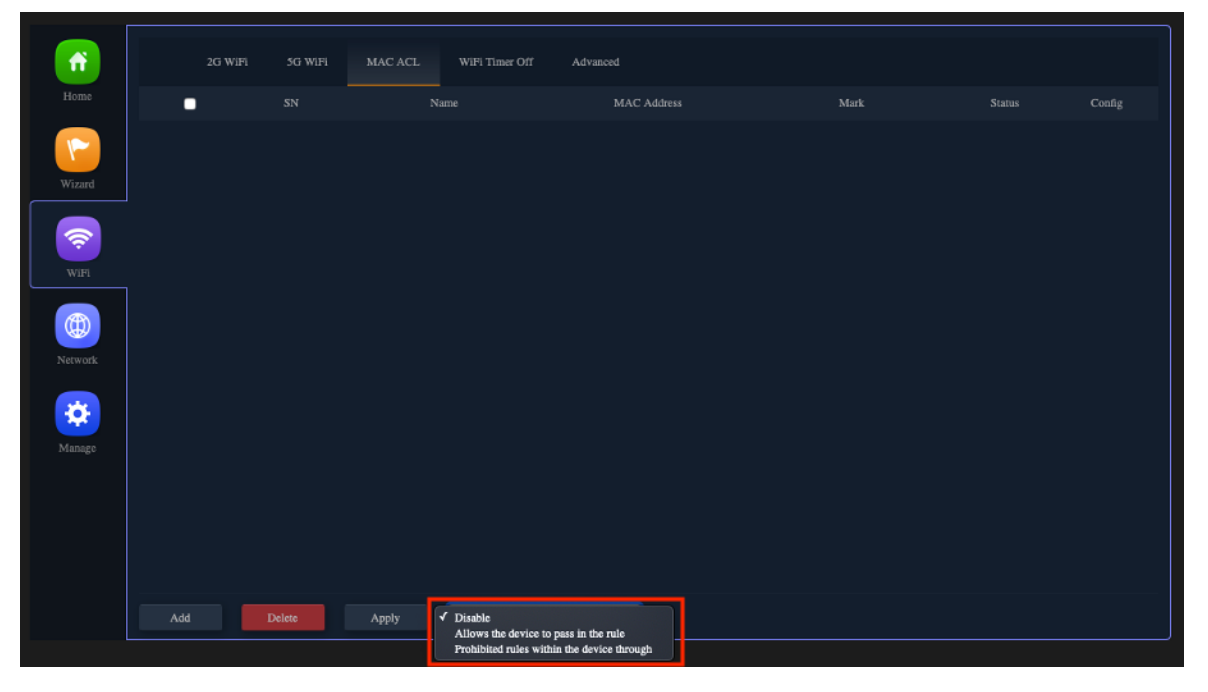

# The following will demonstrate the "Allows the device to pass in the rule" setting

Click "Allows the device to pass in the rule" >> Add

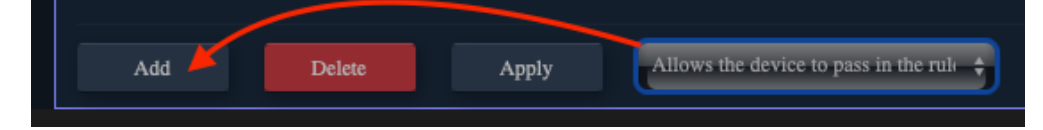

| Click | Scan |
|-------|------|
|-------|------|

| N | IAC ACL     |                                      | ×    |
|---|-------------|--------------------------------------|------|
|   | MAC ACL     |                                      |      |
|   | Status      | •••••••••••••••••••••••••••••••••••• |      |
|   | MAC Address | Scan                                 |      |
|   | Mark        |                                      |      |
|   |             |                                      | Save |
|   |             |                                      |      |
| L |             |                                      |      |

Click the MAC ID of the device to be whitelisted

| MAC A | CL        |      |                   |              | × |
|-------|-----------|------|-------------------|--------------|---|
| M     | Station I | List |                   | ×            |   |
|       | SN        | Name | MAC Address       | Connect Time |   |
|       | 1         |      | 16:11:6B:74:D5:CB | 00:59:49     |   |
|       | 2         |      | A4:50:46:4D:EC:C1 | 00:02:54     |   |
|       |           |      |                   |              |   |
|       |           |      |                   |              |   |
|       |           |      |                   |              |   |

#### Custom Mark

| MAC ACL     |                   |      | × |
|-------------|-------------------|------|---|
| MAC ACL     |                   |      |   |
| Status      | •••               |      |   |
| MAC Address | A4:50:46:4D:EC:C1 | Scan |   |
| Mark        | MIX3 Phone        |      |   |
|             |                   | Save |   |
|             |                   |      |   |
|             |                   |      |   |

- 42

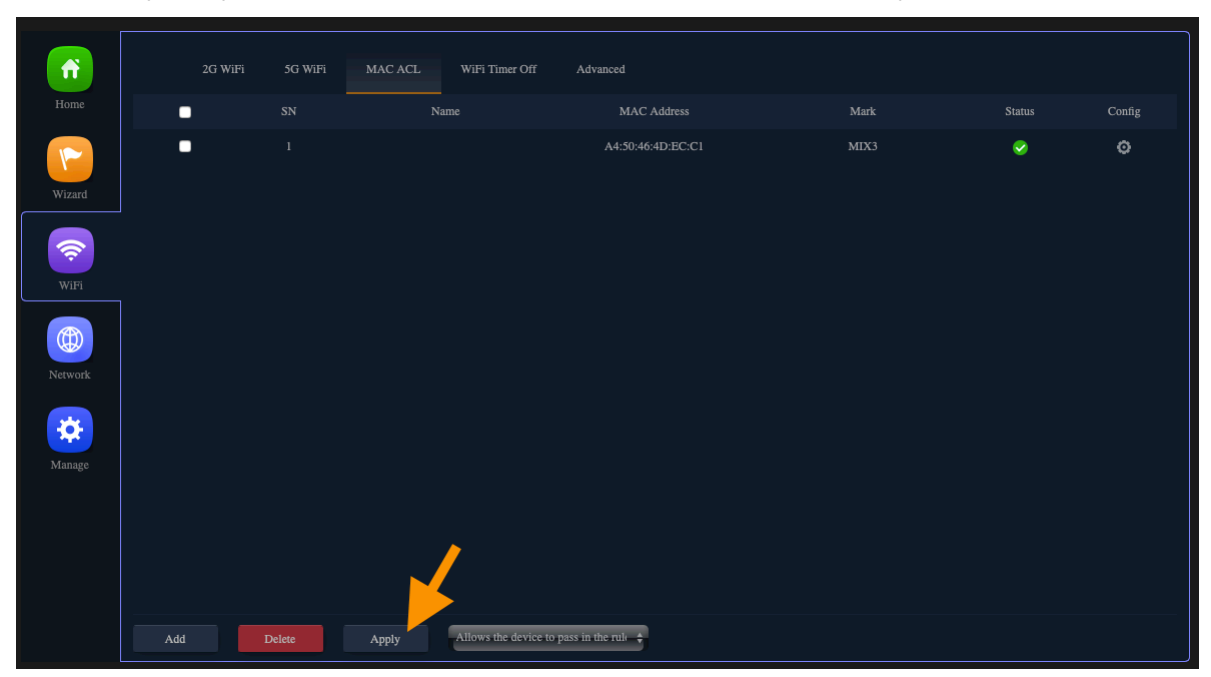

Click Apply, Only the MAC ID devices in the list can connect normally

# The following will demonstrate the "Prohibited rules within the device through" setting

Click "Prohibited rules within the device through" >> Add

| Add 🔶 | Delete | Apply | Prohibited rules within the device ti |
|-------|--------|-------|---------------------------------------|
|       |        |       |                                       |

#### Click Scan

| N | IAC ACL     |     |      | × |
|---|-------------|-----|------|---|
|   | MAC ACL     |     |      |   |
|   | Status      | ••• |      |   |
|   | MAC Address |     | Scan |   |
|   | Mark        |     |      |   |
|   |             |     | S    |   |
|   |             |     | Save |   |
|   |             |     |      |   |
|   |             |     |      |   |
| L |             |     |      |   |

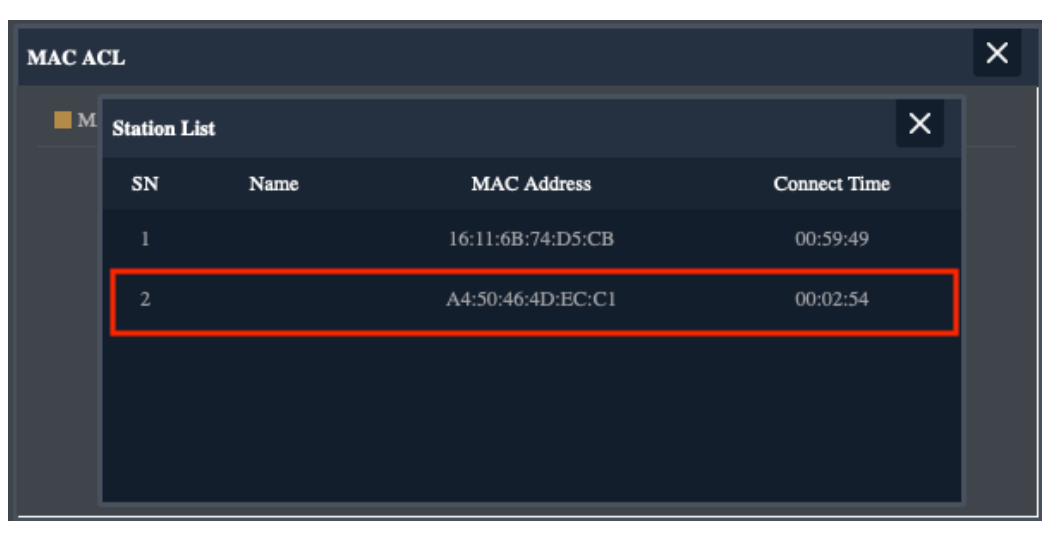

Click the MAC ID of the device to be whitelisted

#### **Custom Mark**

| MAC ACL                       | ×    |
|-------------------------------|------|
| MAC ACL                       |      |
| Status 🌕                      |      |
| MAC Address A4:50:46:4D:EC:C1 | Scan |
| Mark MIX3 Phone               |      |
|                               | Save |
|                               |      |
|                               |      |

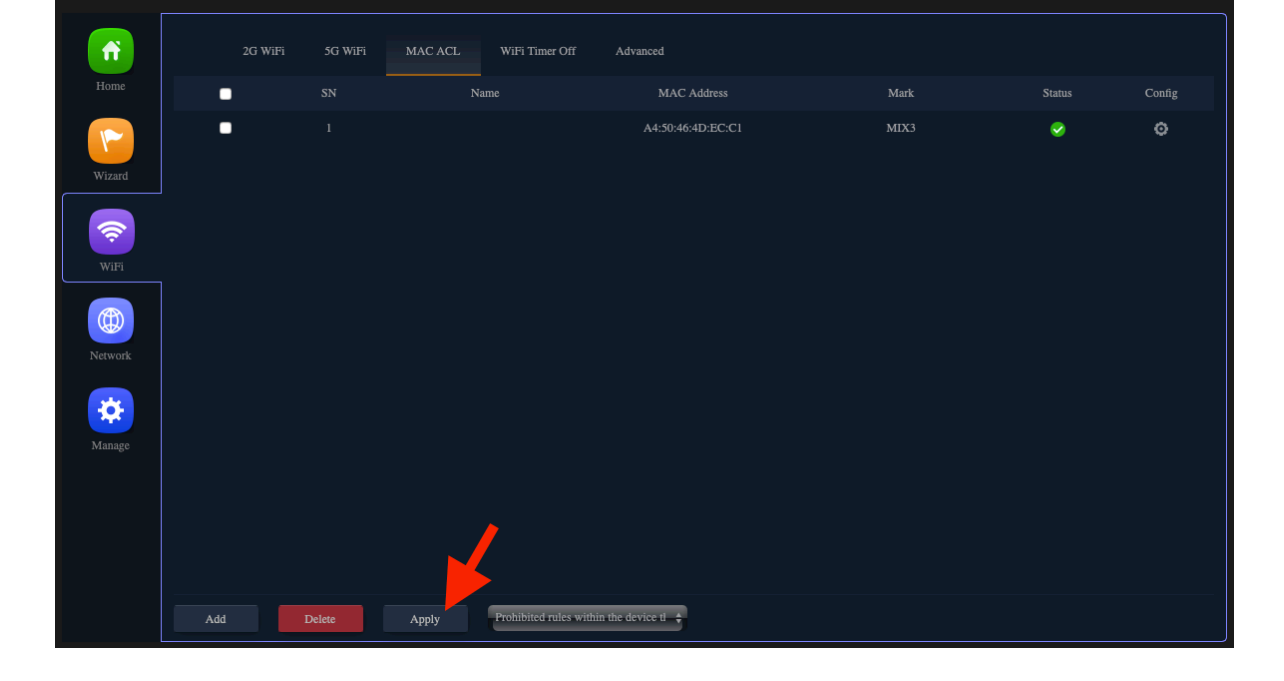

Click Apply, Only the MAC ID devices in this list cannot connect normally

#### WiFi Timer Off

You can customize the AP device restart time range

| Home    | 2G WiFi<br>WiFi Timer Off | 5G WiFi | MAC ACL                      | WiFi Timer Off | Advanced                             |   |       |  |
|---------|---------------------------|---------|------------------------------|----------------|--------------------------------------|---|-------|--|
| Wizard  |                           |         | WiFi Timer Off<br>Time Frame | 23 🔹 : 57      | <b>†</b> - 23 <b>†</b> : 59 <b>†</b> | ] | Appl  |  |
| WiFi    |                           |         |                              |                |                                      |   | - ANG |  |
| Network |                           |         |                              |                |                                      |   |       |  |
| Manage  |                           |         |                              |                |                                      |   |       |  |
|         |                           |         |                              |                |                                      |   |       |  |
|         |                           |         |                              |                |                                      |   |       |  |

#### **Advanced Setting**

Please refer to the following options

| ń       | 2G WiFi  | 5G WiFi | MAC ACL                              | WiFi Timer Off | Advanced |                                                          |
|---------|----------|---------|--------------------------------------|----------------|----------|----------------------------------------------------------|
| Home    | Advanced |         |                                      |                |          |                                                          |
| Wizard  |          |         | Country Region<br>2G Mode            | ETSI<br>11N/G  |          | 2G Channel (1-13);5G Channel (36-64),(100-128),(132-140) |
|         |          |         | 5G Mode<br>Multicast Fast            | 11AN<br>OFF    |          | ;<br>;                                                   |
| WiFi    |          | M       | faximum for per AP<br>WLAN Partition | 64<br>OFF      |          | (Range 1-64)                                             |
|         |          |         | Short GI                             | ON             |          | 3                                                        |
| Network |          |         | Coverage Threshold                   |                |          | (-95dBm~65dBm)                                           |
| *       |          |         | Packet Threshold<br>RTS Threshold    | 2346<br>2347   |          | (256-2346)<br>(0-2347)                                   |
| Manage  |          |         | TX Power                             | Max            |          | 3                                                        |
|         |          |         | Preferred 5G                         | OFF            |          | 3                                                        |
|         |          |         | DFS<br>Terminal Fast Roam            | OFF            |          | 5<br>7                                                   |
|         |          |         |                                      |                |          | Apply                                                    |
|         |          |         |                                      |                |          |                                                          |
|         |          |         |                                      |                |          |                                                          |

| Advanced Setting Description |                                                                     |  |  |  |
|------------------------------|---------------------------------------------------------------------|--|--|--|
|                              | Select the country in which the AP is operating                     |  |  |  |
|                              | Wireless regulations vary from country to country. Make sure you    |  |  |  |
| Country Region               | select the correct country code so that the AP complies with the    |  |  |  |
|                              | regulations in your country. The country code selection affects the |  |  |  |
|                              | radio modes the AP can support as well as the list of channels and  |  |  |  |

|                    | transmission power of the radio.                                         |
|--------------------|--------------------------------------------------------------------------|
|                    | Each range has different characteristics. The lower frequencies          |
|                    | exhibit better range, but with limited bandwidth and thus lower data     |
|                    | rates. The higher frequencies exhibit less range and are subject to      |
|                    | greater attenuation from solid objects.                                  |
|                    |                                                                          |
|                    | Devices that operate in unlicensed bands do not require any formal       |
|                    | licensing process, but when operating in these bands, the user is        |
|                    | obligated to follow the government regulations for that region.          |
|                    |                                                                          |
|                    | China<br>U.S.A<br>Brazil                                                 |
|                    | UAE<br>ETSI                                                              |
|                    | India                                                                    |
|                    | 11N / G is recommended                                                   |
| 2G Mode            | 11B/G                                                                    |
|                    | 11N/G                                                                    |
|                    | 11AC is recommended                                                      |
| 5G Mode            |                                                                          |
|                    | IIAN<br>IIAC                                                             |
|                    | By default the Multicast Fast option is disabled.                        |
|                    | OFF                                                                      |
| Multicast Fast     | 6M<br>9M<br>12M                                                          |
|                    | 18M<br>24M                                                               |
|                    | 36M<br>48M                                                               |
|                    | 54M                                                                      |
| Maximum for per AP | Specify the maximum number of stations allowed to access this AP         |
|                    | at any one time. You can enter a value between 1 and 64.                 |
|                    | This feature effectively segregates the wireless of your choice from     |
|                    | the rest of the Network. With Ethernet-to-WLAN Access disabled,          |
| WLAN Partition     | information sent from the Ethernet side will not be passed to the        |
|                    | Wireless Clients. However, wireless clients will still be able to        |
|                    | transmit across Ethernet for browsing, etc.                              |
|                    |                                                                          |
|                    | Short GI(Short Guard Interval)                                           |
| Short GI           | Short Guard Interval shortens the waiting time to 400 ns,                |
|                    | Guard Interval is intended to avoid signal loss from multipath effect.   |
|                    | based on a receive threshold that evaluates the carrier for activity. It |
| Coverage Threshold | is generally a good practice to consider -85 decibels per milliwatt      |
|                    | (dBm) as that threshold.                                                 |
|                    | This value should be left at the default value of 2346. If you are       |
|                    | -                                                                        |

| Packet Threshold     | experiencing high packet error rate, slightly increase your       |
|----------------------|-------------------------------------------------------------------|
|                      | fragmentation threshold within the value range of 256-2346.       |
|                      | Setting the fragmentation threshold too low may result in poor    |
|                      | performance.                                                      |
|                      | This value should be left at the default value of 2347. If you    |
| <b>RTS Threshold</b> | encounter inconsistent data flow, only minor modifications to the |
|                      | value range between 256-2347 are recommended.                     |
|                      | The less TX Power you set can save the electronic power,          |
| TX Power             | but comparatively reduce the range of the wireless signal of AP.  |
|                      | according to local national Radio frequency power regulations,    |
|                      | To comply effective isotropic radiated power (EIRP) <20dBm,       |
|                      | Please click Standard mode                                        |
|                      | Max<br>Efficient<br>Enhanced<br>✓ Standard<br>Min                 |
| Preferred 5G         | OFF<br>ON                                                         |
|                      | DFS(Dynamic Frequency Selection)                                  |
| DFS                  | Enable wireless products to actively detect the frequency used by |
|                      | the military and actively choose another frequency to avoid the   |
|                      | military frequency. which allows WLANs to avoid interference with |
|                      | incumbent radar users in instances where they are collocated.     |
|                      | NOTE: For EU Wireless Regulations, Please turn on the DFS         |
|                      | OFF<br>ON                                                         |
|                      | After opening, Wireless roaming for multiple APs, you need to set |
| Terminal Fast Roam   | the same WiFi SSID / WiFi PASSWORD                                |
|                      | OFF<br>ON                                                         |

Section IV Network

### (For AP/Repeater Mode)

#### **LAN Settings**

Can choose 3 kinds of usage modes (Static IP/Get IP From AC/ Get IP From Gateway) which can be selected according to the current network architecture environment.

| <b>f</b> |              | 'LAN Settings       |                                                    |       |
|----------|--------------|---------------------|----------------------------------------------------|-------|
|          | LAN Settings |                     |                                                    |       |
|          |              | IP Mode 🖌<br>Lan IP | Static IP<br>Get IP From AC<br>Get IP From Gateway |       |
|          |              | Subnet              |                                                    |       |
| <u></u>  |              |                     |                                                    |       |
| WiFi     |              |                     |                                                    |       |
|          |              | Secondary DNS       |                                                    |       |
|          | DHCP Server  |                     |                                                    |       |
| Network  |              |                     |                                                    | Apply |
| Manage   |              |                     |                                                    |       |
|          |              |                     |                                                    |       |
|          |              |                     |                                                    |       |
|          |              |                     |                                                    |       |
|          |              |                     |                                                    |       |
|          |              |                     |                                                    |       |

#### **VLAN Settings**

Can be selected according to the current VLAN Settings network architecture environment.

| Ар      | ✓ ON<br>OFF<br>Dly | ÷                                            |                                              |                                              |                                              |
|---------|--------------------|----------------------------------------------|----------------------------------------------|----------------------------------------------|----------------------------------------------|
| Home    | LAN Settings       | VLAN Settings                                | VAP 1                                        | VAP 2                                        | VAP 3                                        |
| Wizard  |                    | VLAN-ID range 3-4094<br>VLAN-ID range 3-4094 | VLAN-ID range 3-4094<br>VLAN-ID range 3-4094 | VLAN-ID range 3-4094<br>VLAN-ID range 3-4094 | VLAN-ID range 3-4094<br>VLAN-ID range 3-4094 |
| WiFi    |                    |                                              |                                              |                                              |                                              |
| Network |                    |                                              |                                              |                                              |                                              |
| Manage  |                    |                                              |                                              |                                              |                                              |
|         |                    |                                              |                                              |                                              |                                              |
|         | Apply              | ;                                            |                                              |                                              |                                              |

# Section V Manage

### (For AP/Repeater Mode)

#### Configure

- Save the configuration file to your computer, You can also upload the configuration file to overwrite the current configuration.
- Restore the factory default settings, please press this Reset button

| Configure      | Reboot Modify Password Upgrade Time Log                                      |
|----------------|------------------------------------------------------------------------------|
| Home Configure |                                                                              |
|                | Backup Save the configuration file to your computer                          |
|                | Restore 道澤信案 尚未選取檔案                                                          |
| <b>?</b>       | Reset Default Restore the factory default settings, please press this button |
| WiFi           | Telnet 🛛 🕐 👔 (Enabling Telnet could be hacked Use it carefully!)             |
| Network        |                                                                              |
| Manage         |                                                                              |
|                |                                                                              |
|                |                                                                              |
|                |                                                                              |
|                |                                                                              |

#### Reboot

Set the scheduling time for rebooting the device yourself

#### **Modify Password**

Change the admin password for Log in.

| f            | Configure       | Reboot | Modify Password | Upgrade | Time |  |
|--------------|-----------------|--------|-----------------|---------|------|--|
|              | Modify Password |        |                 |         |      |  |
| 1            |                 |        | Old Pass        |         |      |  |
| Wizard       |                 |        | New Pass        | word    |      |  |
| <del>,</del> |                 |        | Confirm Pass    |         |      |  |
| WiFi         |                 |        |                 |         |      |  |
|              |                 |        |                 |         |      |  |
| Network      |                 |        |                 |         |      |  |
| *            |                 |        |                 |         |      |  |
| Manage       |                 |        |                 |         |      |  |
|              |                 |        |                 |         |      |  |
|              |                 |        |                 |         |      |  |
|              |                 |        |                 |         |      |  |
|              |                 |        |                 |         |      |  |

#### Upgrade

You can browse the new firmware in your computer and upgrade. Please do not power off the device during upgrade.

(The update firmware is recommended to use the connection RJ45 Network Cable update. Not recommended to use the wireless connection method to update the firmware)

| ń       | Configure | Reboot | Modify Password | Upgrade         | Time        |                       |
|---------|-----------|--------|-----------------|-----------------|-------------|-----------------------|
|         | Upgrade   |        |                 |                 |             |                       |
| Winned  |           |        | Version:Lev     | elOne-WAP-8     | 22-V2-S-B   | 3-Build20191218145451 |
|         |           |        | 選擇檔案            | 尚未選取檔           | Ŕ           |                       |
| WiFi    |           |        | Whether to a    | resume the fact | ory configu | iguration 💮           |
|         |           |        | 🔔 Note: I       |                 |             |                       |
| Network |           |        |                 |                 |             | Upgrade               |
| Manage  |           |        |                 |                 |             |                       |
|         |           |        |                 |                 |             |                       |
|         |           |        |                 |                 |             |                       |
|         |           |        |                 |                 |             |                       |
|         |           |        |                 |                 |             |                       |

#### Time

Before sync with host, please select your Time zone. Get time from NTP server can only be available under Gateway and WISP Mode.

|   | Configure Reboot Modify Password Upgrade Time Log                           |  |
|---|-----------------------------------------------------------------------------|--|
|   |                                                                             |  |
|   | System Time 2020-05-15 10:28:19                                             |  |
|   | NTP Enable 🚺                                                                |  |
| Ś | Time Zone Select (GMT+08:00)Beijing, Chongqing, Hong Kong, Urumqi, Taipei 🛟 |  |
|   | Manual IP Settings                                                          |  |
|   |                                                                             |  |
|   | NTP Server time.windows.com                                                 |  |
|   |                                                                             |  |
|   | Apply                                                                       |  |
| * |                                                                             |  |
|   |                                                                             |  |
|   |                                                                             |  |
|   |                                                                             |  |
|   |                                                                             |  |
|   |                                                                             |  |
|   |                                                                             |  |
|   |                                                                             |  |
|   |                                                                             |  |
|   |                                                                             |  |

### Log

Can use Log to find errors to check the cause of the problem.

| <b>A</b>        | Configure Reboot Modify Password Upgrade Time Log                                                                                                    |
|-----------------|----------------------------------------------------------------------------------------------------|
| Home            |                                                                                                    |
| Wizard          | Log ON +<br>Remote Log Service 00000                                                                                                    |
| WIFi<br>Network | May 15 01:00:54 WAP-8122 kern warn kernel: [29412.670000] [wiff1] ver = 4100016c, name= wiff1           May 15 01:00:54 WAP-8122 kern warn kernel: [29412.670000] [wiff1] ver = 4100016c, name= wiff1           May 15 01:00:54 WAP-8122 kern warn kernel: [29412.680000] [wiff1] ver = 4100016c, name= wiff1           May 15 01:00:54 WAP-8122 kern warn kernel: [29412.680000] [wiff1] ver = 4100016c, name= wiff1           May 15 01:00:54 WAP-8122 kern warn kernel: [29412.680000] [wiff1] ver = 4100016c, name= wiff1           May 15 01:00:54 WAP-8122 kern warn kernel: [29412.680000] [wiff1] ver = 410016c, name= wiff1           May 15 01:00:54 WAP-8122 kern warn kernel: [29412.690000] [wiff1] ver = 410016c, name= wiff1           May 15 01:00:54 WAP-8122 kern warn kernel: [29412.690000] [wiff1] ver = 410016c, name= wiff1           May 15 01:00:54 WAP-8122 kern warn kernel: [29412.690000] [wiff1] ver = 410016c, name= wiff1           May 15 01:00:54 WAP-8122 kern warn kernel: [29412.700000] [wiff1] ver = 410016c, name= wiff1           May 15 01:00:54 WAP-8122 kern warn kernel: [29412.700000] [wiff1] ver = 4100160160.54CURITY_ENCR_EN ( )           May 15 01:00:54 WAP-8122 kern warn kernel: [29412.700000] [wiff1] ver = 41001600.55CURITY_ALLOW_DATA ( 0x435af4 )           May 15 01:00:56 WAP-8122 kern warn kernel: [29412.700000] [wiff1] ver = 6100160160.54CURITY_ALLOW_DATA ( 0x435af4 )           May 15 01:00:56 WAP-8122 kern warn kernel: [29412.700000] [wiff1] ver = 6100160160.54CURITY_ALLOW_DATA ( 0x435af4 )                                                                                                    |
| Manage          | Way 16 01:00:56 WAP-8122 user.info sysinit: [2020)(05/16 05:00:36 user.inf: 36:00:47)         Sector 42:00:17:39:186:10 wif11-ath1 >/dev/null 2>&1 &           May 15 01:00:56 WAP-8122 user.info sysinit: [2020)(05/16 01:00:56 userent::s48] ath1 deauth/disassoc AP for sta:98:01:A7:9E:B6:1D         May 15 01:00:56 WAP-8122 user.info sysinit: [2020)(05/16 01:00:56 userent::s48] ath1 deauth/disassoc AP for sta:98:01:A7:9E:B6:1D           May 15 01:00:57 WAP-8122 kern.ware kernel: [29415.650000] [WII] ver = 4100166, name= wif11         May 15 01:00:57 WAP-8122 kern.ware kernel: [29415.650000] [WII] ver = 4100160 SECURITY_UCAST_KEY_SET (0x0, 0x9801b61d)           May 15 01:00:57 WAP-8122 kern.ware kernel: [29415.650000] FWLOC: [30126846] WAL DB60D SECURITY_UCAST_KEY_SET (0x0, 0x9801b61d)           May 15 01:00:57 WAP-8122 kern.ware kernel: [29415.650000] FWLOC: [30126846] WAL DB60D SECURITY_UCAST_KEY_SET (0x0, 0x9801b61d)           May 15 01:00:57 WAP-8122 kern.ware kernel: [29415.650000] FWLOC: [30126846] WAL DB60D SECURITY_UCAST_KEY_SET (0x0, 0x9801b61d)           May 15 01:00:57 WAP-8122 kern.ware kernel: [29415.650000] FWLOC: [30126846] WAL DB60D SECURITY_UCAST_KEY_SET (0x0, 0x9801b61d, 0x0)           May 15 01:00:57 WAP-8122 kern.ware kernel: [29415.650000] FWLOC: [30126846] WAL DB60D SECURITY_UCAST_KEY_SET (0x0ead, 0x989eb61d, 0x0)           May 15 01:00:57 WAP-8122 kern.ware kernel: [29415.650000] FWLOC: [30126846] WAL DB60D_DB60D_PEER (0x0ead, 0x989eb61d, 0x0)           May 15 01:01:00 WAP-8122 user.info sysinit: [2020)(5515 01:01:00 werent:: 2651) sociated           May 15 01:01:00 WAP-8122 user.info sysinit: [2020)(551 00:01:00 werent:: 2651) sociated           May 15 01:01:00 W |
|                 | May 15 01:01:00 WAP-8122 user.info sysinit: [2020/05/15 01:01:00 iwevent.c:857] ath1 assoc AP for sta:98:01:A7:9E:86:1D<br>May 15 01:01:00 WAP-8122 daemon.info hostapid: ath1: STA 98:01:a7:9e:b6:1d RADIUS: starting accounting session 637C0985A28210B3<br>May 15 01:01:00 WAP-8122 daemon.info hostapid: ath1: STA 98:01:a7:9e:b6:fd WAP.ap jarwise key handshake completed (KSN)<br>May 15 01:01:01 WAP-8122 kern.warn kernei: [29419.660000] [wif1] FWLOG: [30130866] RATE: ChainMask 3, peer_mac b6:1d, phymode 1044490, ni_flags 0x0621b006,<br>vht_mcs_set 0xfffa, ht_mcs_set 0xffff, legacy_rate_set 0x0000<br>May 15 01:01:01 WAP-8122 kern.warn kernei: [29419.670000] [wif1] ver = 4100016c, name= wif11<br>May 15 01:01:01 WAP-8122 kern.warn kernei: [29419.670000] FWLOG: [30130892] WAL_DBGID_SECURITY_UCAST_KEY_SET ( 0x0, 0x9801b61d )                                                                                                    |
|                 | Export Delete Refresh Apply                                                                                                    |

Section VI Network

### (For Gateway/WISP Mode)

#### **LAN Settings**

You can set to change Lan IP address and Subnet and choose whether to turn off the STP function (Spanning Tree Protocol), the default is enabled. also set up basic functions in the DHCP Server

| <b>f</b> | LAN Settings | Static DHCP WAN Setti | ngs WAN Advanced Settings | URL Mapping |       |
|----------|--------------|-----------------------|---------------------------|-------------|-------|
| Home     | LAN Settings |                       |                           |             |       |
|          |              | Lan IP                | 192.168.188.253           |             |       |
| Wizard   |              | Subnet                | 255.255.252.0             |             |       |
|          |              |                       |                           |             |       |
| WiFi     | DHCP Server  | DHCP Server           | <b>~</b>                  |             |       |
|          |              | Start Address         | 2                         |             |       |
| Network  |              | Max Number            | 251                       |             |       |
|          |              | Assigned IP Number    | 0 DHCP List               | _           |       |
| Security |              |                       |                           |             | Apply |
| *        |              |                       |                           |             |       |
| Manage   |              |                       |                           |             |       |
|          |              |                       |                           |             |       |
|          |              |                       |                           |             |       |

#### **Static DHCP**

Click the Add option, through the Static DHCP function, you can manage the specified distribution IP address and edit device name.

| î        | LAN Settings | Static DHCP WA | N Settings WAN Advanced Setting | s URL Mapping    |              |        |
|----------|--------------|----------------|---------------------------------|------------------|--------------|--------|
| Home     | S            | N II           | Address                         | MAC Address      | Mark         | Config |
|          | •            |                | .168.188.90                     | Action and start | MiMIX3-Phone |        |
| Wizard   | • 2          |                | .168.188.91                     | Antartantanta    | MacBook      |        |
| WIFI     |              |                |                                 |                  |              |        |
| Network  |              |                |                                 |                  |              |        |
| Security |              |                |                                 |                  |              |        |
| Manage   |              |                |                                 |                  |              |        |
|          | Add Delet    | e Apply        |                                 |                  |              |        |

#### **WAN Settings**

Connect Internet Method can be set, there are 3 modes of Static IP / PPPoE / DHCP to choose

| fî       | LAN Settings | Static DHCP WAN Se | ttings WAN Advanced Settings   | URL Mapping |       |
|----------|--------------|--------------------|--------------------------------|-------------|-------|
|          | WAN Settings |                    |                                |             |       |
|          |              | Connect Method     | РРРоЕ                          |             |       |
|          |              | Username           | ac0143636                      |             |       |
|          |              | Password           |                                |             |       |
| 1        |              | Server Name        | If not, please do not fill out |             |       |
| WiFi     |              | Service Name       | If not, please do not fill out |             |       |
|          |              | MTU                |                                | (1400-1492) |       |
|          |              | Set DNS Manually   | 0                              |             |       |
| Network  |              | Primary DNS        | 8.8.8.8                        |             |       |
|          |              | Secondary DNS      | 4.4.4.4                        |             |       |
| <b>I</b> |              | Band Type          | 1000M Fiber                    |             |       |
| Security |              | Upstream           | 1000000                        | Kbps        |       |
|          |              | Downstream         | 1000000                        | Kbps        |       |
| <b>*</b> |              |                    |                                |             | Apply |
| Manage   |              |                    |                                |             |       |
|          |              |                    |                                |             |       |
|          |              |                    |                                |             |       |
|          |              |                    |                                |             |       |

#### **WAN Advanced Settings**

The default is On

- Enable PPTP pass through on VPN connection
- Enable IPsec pass through on VPN connection
- Enable L2TP pass through on VPN connection

The default is off (for network security)

- Enable web server access on WAN port
- MAC Clone
- Enable Ping Access on WAN
- Line Detection Host Name 1/Name 2

|          | LAN Surface. Sould DHZD. WAN Surface. WAN Advanced Surface. TDL Manuface. |
|----------|---------------------------------------------------------------------------|
|          | LAIN Settings Static DHCP WAN Settings WAN Advanced Settings UKL Mapping  |
|          | WAN Advanced Settings                                                     |
|          | Enable web server access on WAN port 8080 (1-65535)                       |
| Wizard   | MAC Clone Scan                                                            |
|          | Enable Ping Access on WAN                                                 |
| <b>?</b> | Enable IPsec pass through on VPN connection                               |
| WiFi     | Enable PPTP pass through on VPN connection                                |
|          | Enable L2TP pass through on VPN connection                                |
|          | Line Detection Host Name 1 114.114.114.114 Host Name 2 114.114.115.115    |
| Network  | Apply                                                                     |
|          |                                                                           |
|          |                                                                           |
|          |                                                                           |
| *        |                                                                           |
|          |                                                                           |
|          |                                                                           |
|          |                                                                           |
|          |                                                                           |

#### **URL Mapping**

1. Click the Add option, through the URL Mapping function, you can manage the Used in URLs to IP addresses identify particular Web pages.

| Home     | LAN Settings | Static DHCP WAN S |               |      |      |  |
|----------|--------------|-------------------|---------------|------|------|--|
| Tione    | SN SN        | URL Mapping       |               |      | ×    |  |
| ٣        |              | URL Mapping       |               |      |      |  |
| Wizard   |              | Status            |               |      |      |  |
|          |              | Rule Name         | URL Mapping   |      |      |  |
|          |              | IP Address        | 74.125.24.101 | Scan |      |  |
|          |              | Domain            | google.com    |      |      |  |
|          |              | Mark              | google web    |      |      |  |
|          |              |                   |               |      | Save |  |
|          |              |                   |               |      |      |  |
| Sachrity |              |                   |               |      |      |  |
|          |              |                   |               |      |      |  |
| <b>*</b> |              |                   |               |      |      |  |
|          |              |                   |               |      |      |  |
|          |              |                   |               |      |      |  |
|          | Add Delete   |                   |               |      |      |  |

- 2. Choose according to the current use needs.After selecting, please click Apply.
- Disable
- Enable URL Mapping Function

| Ĩ        | Add |              | Delete           | Apply                       | Disable<br>✓ Enable URL M  | Mapping Function | ¢              |        |
|----------|-----|--------------|------------------|-----------------------------|----------------------------|------------------|----------------|--------|
| Home     |     | LAN Settings | Static DHCP      | WAN Settings WAN            | Advanced Settings URL Mapp | ing              |                |        |
| Wizard   | •   |              | Rule Name<br>URL | IP Address<br>74.125.24.101 | Domain<br>google.com       | Status           | Mark<br>google | Config |
| WiFi     |     |              |                  |                             |                            |                  |                |        |
| Network  |     |              |                  |                             |                            |                  |                |        |
| Security |     |              |                  |                             |                            |                  |                |        |
| Manage   |     |              |                  |                             |                            |                  |                |        |
|          | Add | Dele         | ste Appl         | Enable URL Mappin           | ng Function                |                  |                |        |

# Section VII Security

### (For Gateway/WISP Mode)

#### **URL Filter**

1. Set URL Filter list, Manage which websites cannot be accessed within a specified time, Need to cooperate to open MAC Filter function

| ñ        |                                             |  |  |
|----------|---------------------------------------------|--|--|
|          | SN THE Bilder                               |  |  |
| ~        | Ud Filter                                   |  |  |
|          | Status 🌔                                    |  |  |
|          | Rule Name URL                               |  |  |
|          | Time Group Any Add                          |  |  |
|          | URL https://www.google.com                  |  |  |
|          | Mark google.com.tw                          |  |  |
|          |                                             |  |  |
| Security |                                             |  |  |
| Manage   |                                             |  |  |
|          | Add Delete Apply Enable Url filter function |  |  |

- 2. Choose according to the current use needs.After selecting, please click Apply.
  - Disable
  - Enable URL Filter function,

| A        | Add       | Delete        | Apply 🗸 Ena                     | able Url filter function |        |               |        |
|----------|-----------|---------------|---------------------------------|--------------------------|--------|---------------|--------|
|          |           |               |                                 |                          |        |               |        |
| fř       | Url Filte | r IP Filter M | AC Filter Security DMZ          |                          |        |               |        |
| Home     | SN SN     | Rule Name     | Time Group                      |                          | Status | Mark          | Config |
| Wizard   | • 1       |               | Any                             | https://www.google.com   | ۲      | google.com.tw | o      |
| WIFI     |           |               |                                 |                          |        |               |        |
| Network  |           |               |                                 |                          |        |               |        |
| Security |           |               |                                 |                          |        |               |        |
| Manage   |           |               |                                 |                          |        |               |        |
|          | Add       | Delete        | pply Enable Url filter function | 3                        |        |               |        |

Disable

#### **IP** Filter

1. Set the IP filter list to manage the inability to access the specified ip address within a specified time, you need to cooperate with the MAC filter function

| <b>f</b> |          | IP Fi<br>IP Filter |                               |                        | × |  |  |
|----------|----------|--------------------|-------------------------------|------------------------|---|--|--|
|          | SN SN    | IP Filter          |                               |                        |   |  |  |
|          | ■ 1      | Status             | •                             |                        |   |  |  |
| Wizard   |          | Rule Name          | Allows                        |                        |   |  |  |
|          |          | Time Group         | Any 🗘                         | Add                    |   |  |  |
| <b>R</b> |          | IP Group           | Custom +                      | Add                    |   |  |  |
|          |          | IP Address         | 69.171.250.1 - 69.171.250.254 | Scan                   |   |  |  |
|          |          | Port Range         |                               | No empty,range:1-65535 |   |  |  |
|          |          | Protocol           | TCP+UDP +                     |                        |   |  |  |
|          |          | Mark               | Facebook                      |                        |   |  |  |
|          |          |                    |                               | Save                   |   |  |  |
|          |          |                    |                               |                        |   |  |  |
|          |          |                    |                               |                        |   |  |  |
| Managa   |          |                    |                               |                        |   |  |  |
|          |          |                    |                               |                        |   |  |  |
|          |          |                    |                               |                        |   |  |  |
|          | Add Dele |                    |                               |                        |   |  |  |

- 2. Choose according to the current use needs.After selecting, please click Apply.
  - Disable
  - Allows the device to pass in the rule
  - Prohibited rules within the device through

|     |        |       | Disable<br>Allows the device to pass in the rule               |
|-----|--------|-------|----------------------------------------------------------------|
| Add | Delete | Apply | <ul> <li>Prohibited rules within the device through</li> </ul> |

|          |     | Url Filter | IP Filter N | MAC Filter | Security        | DMZ             |            |            |          |        |          |        |
|----------|-----|------------|-------------|------------|-----------------|-----------------|------------|------------|----------|--------|----------|--------|
| Home     |     | ontiner    |             | nac ma     |                 | DATE:           |            |            |          |        |          |        |
|          |     |            | Kule Name   |            | Time Group      |                 | IP Address | Port Range | Protocol | Status | Mark     | Config |
|          |     |            | Allows      |            |                 |                 |            |            | TCP+UDP  | 2      | Facebook | o      |
| wizard   |     |            |             |            |                 |                 |            |            |          |        |          |        |
| WiFi     |     |            |             |            |                 |                 |            |            |          |        |          |        |
| Network  |     |            |             |            |                 |                 |            |            |          |        |          |        |
| Security |     |            |             |            |                 |                 |            |            |          |        |          |        |
| Managa   |     |            |             |            |                 |                 |            |            |          |        |          |        |
| wanage   |     |            |             |            |                 |                 |            |            |          |        |          |        |
|          | Add |            | Delete      | Apply      | Prohibited rule | s within the de | wice tl 🗘  |            |          |        |          |        |

#### **MAC Filter**

1. Choose two kinds of usage modes (Static IP, DHCP for Controller) which can be selected according to the current network architecture environment.

| fi       |            |             |                                                     |      |        |  |  |
|----------|------------|-------------|-----------------------------------------------------|------|--------|--|--|
|          | SN SN      |             |                                                     |      | MACA33 |  |  |
|          | 1          | MAC Filter  |                                                     |      | ^      |  |  |
|          |            | MAC Filter  |                                                     |      |        |  |  |
|          |            | Status      | •                                                   |      |        |  |  |
|          |            | Rule Name   | Blacklist                                           |      |        |  |  |
|          |            | Time Group  | Any 🗘                                               | Add  |        |  |  |
| _        |            | MAC Address | A4:50:46:4D:EC:C1                                   | Scan |        |  |  |
|          |            | Mark        | MiMIX3-Phone                                        |      |        |  |  |
|          |            |             |                                                     |      |        |  |  |
|          |            |             |                                                     |      | Save   |  |  |
|          |            |             |                                                     |      |        |  |  |
|          |            | 1           |                                                     |      |        |  |  |
|          |            |             |                                                     |      |        |  |  |
| <b>*</b> |            |             |                                                     |      |        |  |  |
|          |            |             |                                                     |      |        |  |  |
|          |            |             |                                                     |      |        |  |  |
|          | /          |             |                                                     |      |        |  |  |
|          | Add Delete |             | Prohibited rules within the device tl $\Rightarrow$ |      |        |  |  |

- 2. Choose according to the current use needs.After selecting, please click Apply.
  - Disable
  - Allows the device to pass in the rule
  - Prohibited rules within the device through

|     |        |       | Disable<br>Allows the device to pass in the rule                 |
|-----|--------|-------|------------------------------------------------------------------|
| Add | Delete | Apply | <ul> <li>✓ Prohibited rules within the device through</li> </ul> |

| ff       |     |    | IP Filter | MAC Filter | Security       | DMZ           |   |                        |   |               |        |
|----------|-----|----|-----------|------------|----------------|---------------|---|------------------------|---|---------------|--------|
|          | •   | SN | Rule Nam  |            |                | Group         |   |                        |   | Mark          | Config |
| Wizard   | •   |    |           |            |                | Any           |   | https://www.google.com | 0 | google.com.tw |        |
| WiFi     |     |    |           |            |                |               |   |                        |   |               |        |
| Network  |     |    |           |            |                |               |   |                        |   |               |        |
| Security |     |    |           |            |                |               |   |                        |   |               |        |
| Manage   |     |    |           |            |                |               |   |                        |   |               |        |
|          | Add |    | Delete    | Apply      | Enable Url fil | lter function | 3 |                        |   |               |        |

#### Security

Set "Rule Class" option as shown below, you can also manually enter other External/Internal Port 1-65535.

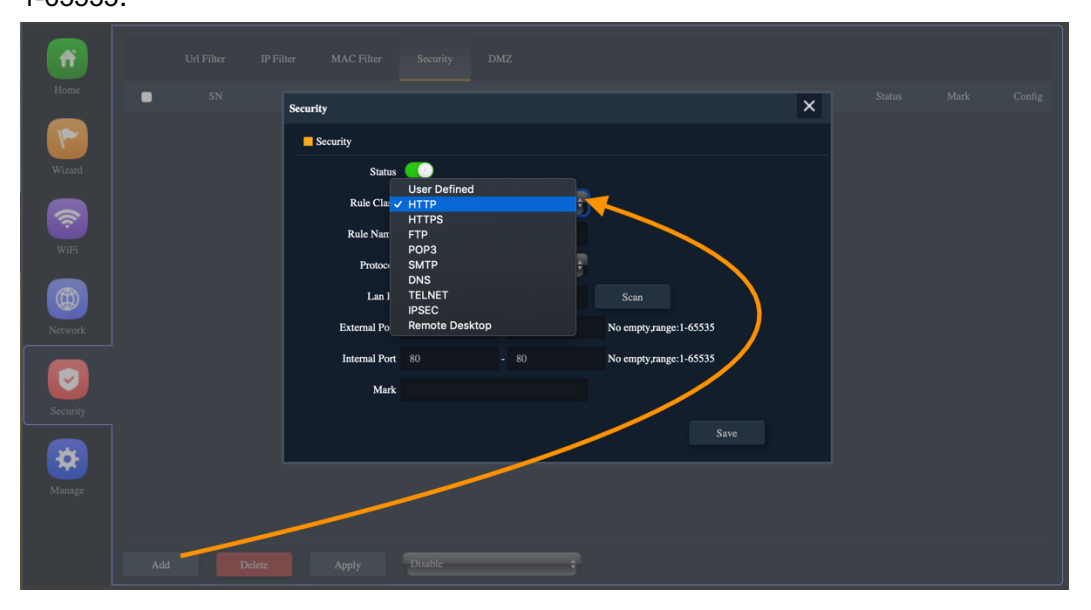

| fř |       |               |                  |                        |  |
|----|-------|---------------|------------------|------------------------|--|
|    | SN SN | Security      |                  | ×                      |  |
| 1  |       | Security      |                  |                        |  |
|    |       | Status        | •                |                        |  |
|    |       | Rule Class    | нттр 🗘           |                        |  |
|    |       | Rule Name     | http             |                        |  |
|    |       | Protocol      | TCP+UDP \$       |                        |  |
|    |       | Lan IP        |                  | Scan                   |  |
|    |       | External Port |                  | No empty_range:1-65535 |  |
|    |       | Internal Port |                  | No empty,range:1-65535 |  |
|    |       | Mark          | Sherlock-MacBook |                        |  |
|    |       |               |                  |                        |  |
| *  |       |               |                  |                        |  |
|    |       |               |                  |                        |  |
|    |       |               |                  |                        |  |
|    |       |               |                  |                        |  |

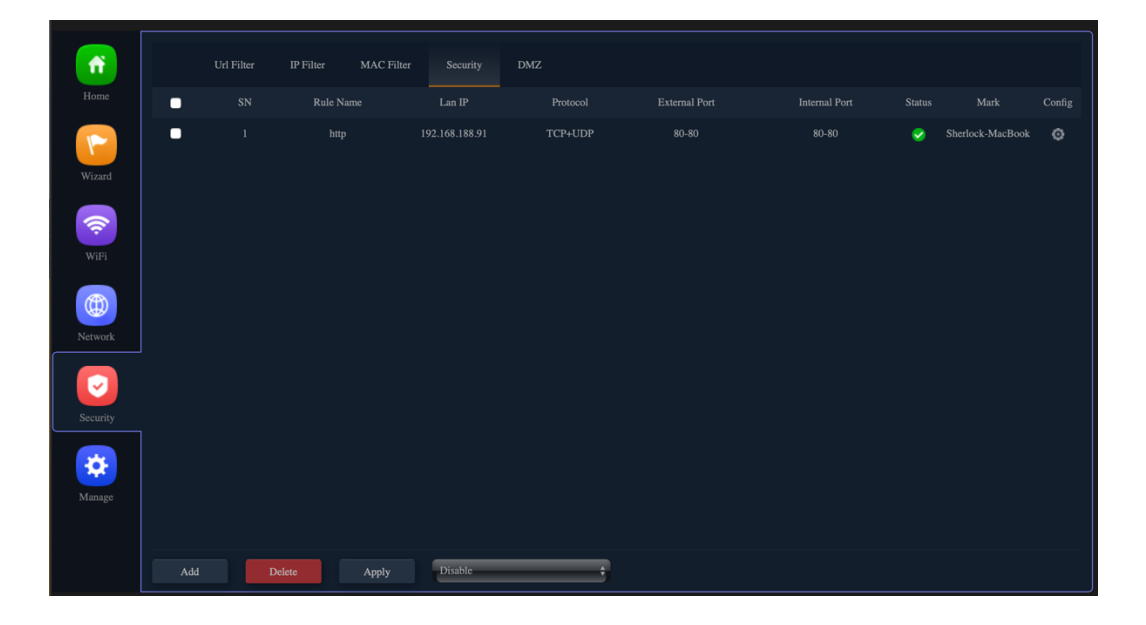

#### DMZ

DMZ(Demilitarized zone) refers to an internal network host where all ports are exposed to the external network, and all other ports are forwarded. Strictly speaking, this is not a real DMZ, because the host can still access the internal network, and it is not independent of the internal network.

| ŕ        |                                               |  |
|----------|-----------------------------------------------|--|
|          |                                               |  |
| Wizard   | Enable DMZ<br>DMZ Host 192.168.188.91 Sean    |  |
| <b>R</b> | Station List ×                                |  |
|          | 192.168.188.91 98.01:A7:9E:B6:1D sherlock-MBP |  |
| Network  |                                               |  |
| Security |                                               |  |
| Manage   |                                               |  |
|          |                                               |  |

| ñ        |     | Url Filter | IP Filter | MAC Filter             | Security | DMZ    |      |   |       |  |
|----------|-----|------------|-----------|------------------------|----------|--------|------|---|-------|--|
|          | DMZ |            |           |                        |          |        |      |   |       |  |
| Wizard   |     |            |           | Enable DMZ<br>DMZ Host | 192.168. | 188.91 | Scan |   |       |  |
| WiFi     |     |            |           |                        |          |        |      | * | Apply |  |
| Network  |     |            |           |                        |          |        |      |   |       |  |
| Security |     |            |           |                        |          |        |      |   |       |  |
| Manage   |     |            |           |                        |          |        |      |   |       |  |
|          |     |            |           |                        |          |        |      |   |       |  |

# Section VIII Manage

### (For Gateway/WISP Mode)

#### Configure

- Save the configuration file to your computer, You can also upload the configuration file to overwrite the current configuration.
- Restore the factory default settings, please press this Reset button

| fř       | Configure | Reboot | Modify Password | Upgrade | Time         |              | Flow Control         | IP Group       | Time Group | DDNS Settings |
|----------|-----------|--------|-----------------|---------|--------------|--------------|----------------------|----------------|------------|---------------|
|          | Configure |        |                 |         |              |              |                      |                |            |               |
| ~        |           |        |                 | Save    | the configu  |              | o your computer      |                |            |               |
|          |           |        |                 | 選擇      | 「「「「」」「「」」   | 未選取檔案        |                      |                |            |               |
| (î)      |           |        |                 | Resto   | re the facto | ry default : | ettings, please pres | ss this button |            |               |
|          |           |        |                 | elnet   |              |              |                      |                |            |               |
|          |           |        |                 |         |              |              |                      |                |            |               |
|          |           |        |                 |         |              |              |                      |                |            |               |
| <b>V</b> |           |        |                 |         |              |              |                      |                |            |               |
| Security |           |        |                 |         |              |              |                      |                |            |               |
| Manage   |           |        |                 |         |              |              |                      |                |            |               |
|          |           |        |                 |         |              |              |                      |                |            |               |
|          |           |        |                 |         |              |              |                      |                |            |               |

#### Reboot

Set the scheduling time for rebooting the device yourself

| fř       | Configure | Reboot | Modify Password | Upgrade            | Time                       |       | Flow Control   | IP Group | Time Group | DDNS Settings |       |  |
|----------|-----------|--------|-----------------|--------------------|----------------------------|-------|----------------|----------|------------|---------------|-------|--|
|          | Reboot    |        |                 |                    |                            |       |                |          |            |               |       |  |
| 7        |           |        | R               | eboot              | Reboot                     |       |                |          |            |               |       |  |
|          |           |        | Timed Ro        | eboot              |                            |       |                |          |            |               |       |  |
|          |           |        | C Reboot        | Time 🗸 Eve<br>Mo   | eryday<br>nday             | ÷ 3:0 | ) <del>(</del> |          |            |               |       |  |
| WiFi     |           |        | Restart Int     | erval We           | esday<br>dnesday<br>ursday |       |                |          |            |               |       |  |
| Network  |           |        |                 | Frie<br>Sat<br>Sur | day<br>urday<br>nday       |       |                |          |            |               | Apply |  |
| Security |           |        |                 |                    |                            |       |                |          |            |               |       |  |
| Manage   |           |        |                 |                    |                            |       |                |          |            |               |       |  |
|          |           |        |                 |                    |                            |       |                |          |            |               |       |  |

#### **Modify Password**

Change the admin password for Log in.

| f        | Configure       | Reboot | Modify Password | Upgrade | Time | Flow Control | IP Group | Time Group | DDNS Settings |       |  |
|----------|-----------------|--------|-----------------|---------|------|--------------|----------|------------|---------------|-------|--|
| Home     | Modify Password |        |                 |         |      |              |          |            |               |       |  |
| ~        |                 |        | Old Pass        |         |      |              |          |            |               |       |  |
| Wizard   |                 |        | New Pass        |         |      |              |          |            |               |       |  |
| (î)      |                 |        | Confirm Pass    |         |      |              |          |            |               |       |  |
| WiFi     |                 |        |                 |         |      |              |          |            |               | Apply |  |
|          |                 |        |                 |         |      |              |          |            |               |       |  |
| Network  |                 |        |                 |         |      |              |          |            |               |       |  |
| <b>S</b> |                 |        |                 |         |      |              |          |            |               |       |  |
| Security |                 |        |                 |         |      |              |          |            |               |       |  |
| Manage   |                 |        |                 |         |      |              |          |            |               |       |  |
|          |                 |        |                 |         |      |              |          |            |               |       |  |
|          |                 |        |                 |         |      |              |          |            |               |       |  |

#### Upgrade

You can browse the new firmware in your computer and upgrade. Please do not power off the device during upgrade.

(The update firmware is recommended to use the connection RJ45 Network Cable update. Not recommended to use the wireless connection method to update the firmware)

| ñ             | Configure | Reboot | Modify Password      | Upgrade      | Time         |           | Flow Control        | IP Group | Time Group | DDNS Settings |  |
|---------------|-----------|--------|----------------------|--------------|--------------|-----------|---------------------|----------|------------|---------------|--|
| Home          | Upgrade   |        |                      |              |              |           |                     |          |            |               |  |
| <b>V</b> Food |           |        | Version:Lev          | elOne-WAP-81 | 22-V2-S-Bı   |           |                     |          |            |               |  |
| Wizard        |           |        | 選擇檔案<br>Whether to t | 尚未選取檔案       | e configur   | ration    |                     |          |            |               |  |
| WiFi          |           |        | Note: I              |              | f during the | process o | f upgrading the sol |          |            |               |  |
| Network       |           |        |                      |              |              |           |                     |          |            | Upgrade       |  |
| Security      |           |        |                      |              |              |           |                     |          |            |               |  |
| Manage        |           |        |                      |              |              |           |                     |          |            |               |  |
|               |           |        |                      |              |              |           |                     |          |            |               |  |

#### Time

Before sync with host, please select your Time zone. Get time from NTP server can only be available under Gateway and WISP Mode.

| ff       | Configure | Reboot | Modify Password | Upgrade   | Time Lo          | g Flow Control      | IP Group        | Time Group | DDNS Settings |  |
|----------|-----------|--------|-----------------|-----------|------------------|---------------------|-----------------|------------|---------------|--|
| Home     |           |        |                 |           |                  |                     |                 |            |               |  |
| ~        |           |        |                 | Time 2020 | -05-14 14:46:23  |                     |                 |            |               |  |
|          |           |        | NTP E           | nable     |                  |                     |                 |            |               |  |
| (î:      |           |        | Time Zone S     | elect (Gl | /T+08:00)Beijinį | , Chongqing, Hong K | ong, Urumqi,Tai | pei 🛟      |               |  |
|          |           |        | Manual IP Set   | tings     | _                |                     |                 |            |               |  |
|          |           |        |                 |           |                  |                     |                 |            |               |  |
|          |           |        | NTP S           | erver tim | e.windows.com    |                     | ÷               |            |               |  |
|          |           |        |                 |           |                  |                     |                 |            | Apply         |  |
| Security |           |        |                 |           |                  |                     |                 |            | 7449          |  |
|          |           |        |                 |           |                  |                     |                 |            |               |  |
| Manage   |           |        |                 |           |                  |                     |                 |            |               |  |
|          |           |        |                 |           |                  |                     |                 |            |               |  |
|          |           |        |                 |           |                  |                     |                 |            |               |  |
|          |           |        |                 |           |                  |                     |                 |            |               |  |
|          |           |        |                 |           |                  |                     |                 |            |               |  |

#### Log

Can use Log to find errors to check the cause of the problem.

| Configure Reboot Modify Password Upgrade Time Log Flow Control IP Group Time Group DDNS Settings                                                                                                    |
|----------------------------------------------------------------------------------------------------|
| ne Log                                                                                                    |
|                                                                                                    |
| Remote Log Service 0.000                                                                                                    |
|                                                                                                    |
| May 14 14:26:32 WAP-8122 kern.warn kernel: [41178.040000] rx_clear=99, rx_frame=13, tx_frame=0<br>May 14 14:26:33 WAP-8122 kern.warn kernel: [41178.150000] Interference detected                                                                                                    |
| May 14 14:26:33 WAP-8122 kern.warn kernel: [41178.150000] rx_clear=99, rx_frame=17, tx_frame=0<br>May 14 14:31:17 WAP-8122 daemon.info hostapd: ath1: STA 98:01:a7:9e:b6:1d WPA: group key handshake completed (RSN)                                                                                                   |
| May 14 14:31:18 WAP-8122 kern.warn kernei: [41463.950000] [with] ver = 4100016c, name= with]<br>May 14 14:31:18 WAP-8122 kern.warn kernei: [41463.960000] [FWLOG: [42463660] WAL_DBGID_SECURITY_MCAST_KEY_SET ( 0x2 )<br>May 14 14:31:58 WAP-8122 hern.min find forsasci [958015] time 1589438098                      |
| May 14 14:34:58 WAP-8122 daemon.info dnsmasq[28515]: cache size 150, 0[0 cache insertions re-used unexpired cache entries.<br>May 14 14:34:58 WAP-8122 daemon.info dnsmasq[28515]: cache size 150, 0[0 cache insertions re-used unexpired cache entries.                                                               |
| May 14 14:34:58 WAP-8122 daemon.info dnsmasq[28515]: queries for authoritative zones 0<br>May 14 14:34:58 WAP-8122 daemon.info dnsmasq[28515]: server 61.31.1.1#53: queries sent 0, retried or failed 0                                                                                                    |
| May 14 14-34-36 WAP-8122 daemon.info dnsmasq[28515]: terver 165.95.1.#53: queries sent 0, retried of railed 0<br>May 14 14-35:01 WAP-8122 daemon.info dnsmasq[28515]: time 1589438101<br>May 14 14:35:01 WAP-8122 daemon.info dnsmasq[28515]: cache size 150. 010 cache insertions re-used unexpired cache entries.    |
| May 14 14:35:01 WAP-8122 daemon.info dnsmasq[28515]: queries forwarded 0, queries answered locally 2<br>May 14 14:35:01 WAP-8122 daemon.info dnsmasq[28515]: queries for authoritative zones 0                                                                                                    |
| May 14 14:35:01 WAP-8122 daemon.info dnsmasq[28515]; server 61.31.1.1#53: queries sent 0, retried or failed 0<br>May 14 14:35:01 WAP-8122 daemon.info dnsmasq[28515]; server 168.95.1.1#53: queries sent 0, retried or failed 0<br>May 14 14:35:03 WAP-8122 daemon find dnsmasq[28515]; is f589429103                  |
| May 14 14:35:03 WAP-8122 daemon.info dnsmasq[28515]: cache size 150, 0]O cache insertions re-used unexpired cache entries.<br>May 14 14:35:03 WAP-8122 daemon.info dnsmasq[28515]: cache size 150, 0]O cache insertions re-used unexpired cache entries.                                                               |
| May 14 14:35:03 WAP-8122 daemon.info dnsmasq[28515]: queries for authoritative zones 0<br>May 14 14:35:03 WAP-8122 daemon.info dnsmasq[28515]: server 61:31.11#53: queries sent 0, retried or failed 0<br>May 14 14:35:03 WAP-8122 daemon.info dnsmasq[28515]: server 61:31.11#54: queries sent 0, retried or failed 0 |
| May 14 14:35:03 WAP-8122 daemon.into dnsmasql 28515); server 168:95.11#53; dueries sent 0, retried of failed 0 Export Delete Refresh Apply i                                                                                                    |
|                                                                                                    |

#### **Flow Control**

- 1. Can restrict Flow Control of specified device IP or IP Group.
- Shared limited bandwidth
- Exclusive limited bandwidth

|                |            | Speed Limit  |                               |           | ×    |  |
|----------------|------------|--------------|-------------------------------|-----------|------|--|
| Home           | SN Addre   | Speed Limit  |                               |           |      |  |
|                |            | Status       | •                             |           |      |  |
| Wizard         |            | IP Group     | Custom 🗘                      | Add       |      |  |
|                |            | IP Address   | 192.168.188.200 - 192.168.188 | .200 Scan |      |  |
| <b>Restaur</b> |            | Time Group   | Any 🛟                         | Add       |      |  |
| WiFi           |            | Limited Mode | Shared Limited Bandwidth 🔷 🗘  |           |      |  |
|                |            | Up           | 5000                          | Kbps      |      |  |
| Network        |            | Down         | 10000                         | Kbps      |      |  |
|                |            | Mark         | Sherlock-MacBook              |           |      |  |
|                |            |              |                               |           | Save |  |
| Security       |            |              |                               |           |      |  |
|                |            |              |                               |           |      |  |
| *              |            |              |                               |           |      |  |
| Manage         | י ן        |              |                               |           |      |  |
|                |            |              |                               |           |      |  |
|                | Add Delete |              |                               |           |      |  |

- 2. Choose according to the current use needs.After selecting, please click Apply.
  - Disable QoS
  - Enable QoS

|     |        |       | Disable QoS  |   |
|-----|--------|-------|--------------|---|
| Add | Delete | Apply | ✓ Enable QoS | ÷ |
|     |        |       |              |   |

| fî       |   | Configure | Reboot | Modify Password | Upgrade | Time |        |           | IP Group | Time Group | DDNS Settings |        |                  |        |
|----------|---|-----------|--------|-----------------|---------|------|--------|-----------|----------|------------|---------------|--------|------------------|--------|
|          |   |           | Addro  |                 |         |      | Limite | ed Mode   |          |            |               | Status | Mark             | Config |
| Wizard   | • |           |        |                 | Any     |      | Shared | I Limited |          |            | 10000         | 2      | Sherlock-MacBook |        |
| WiFi     |   |           |        |                 |         |      |        |           |          |            |               |        |                  |        |
| Network  |   |           |        |                 |         |      |        |           |          |            |               |        |                  |        |
| Security |   |           |        |                 |         |      |        |           |          |            |               |        |                  |        |
| Manage   |   |           |        |                 |         |      |        |           |          |            |               |        |                  |        |
|          |   |           |        |                 |         |      |        |           |          |            |               |        |                  |        |
|          |   | Add       | Delete | Apply           | Enable  | QoS  |        | ÷         |          |            |               |        |                  |        |

#### **IP Group**

Establish IP Group for easy management and can be applied to other functional options.

(Ex: Flow Control functional options)

| Configure Reboot Modify Password Upgrade Time Log Flow Control IP Group Time Group DDNS Settings |  |
|--------------------------------------------------------------------------------------------------|--|
| Home SN Group Name IP Range Mark                                                                 |  |
| ■ 1 Flow 192.168.188.100-192.168.188.120 Sales                                                   |  |
| Wizard IP Group X                                                                                |  |
| P Group                                                                                          |  |
| WiFi Group Name Flow                                                                             |  |
| IP Address 192.168.188.100 - 192.168.188.120 Scan                                                |  |
| Mark Sales                                                                                       |  |
| Save                                                                                             |  |
|                                                                                                  |  |
| Security                                                                                         |  |
|                                                                                                  |  |
| *                                                                                                |  |
| Manage                                                                                           |  |
| Manage                                                                                           |  |

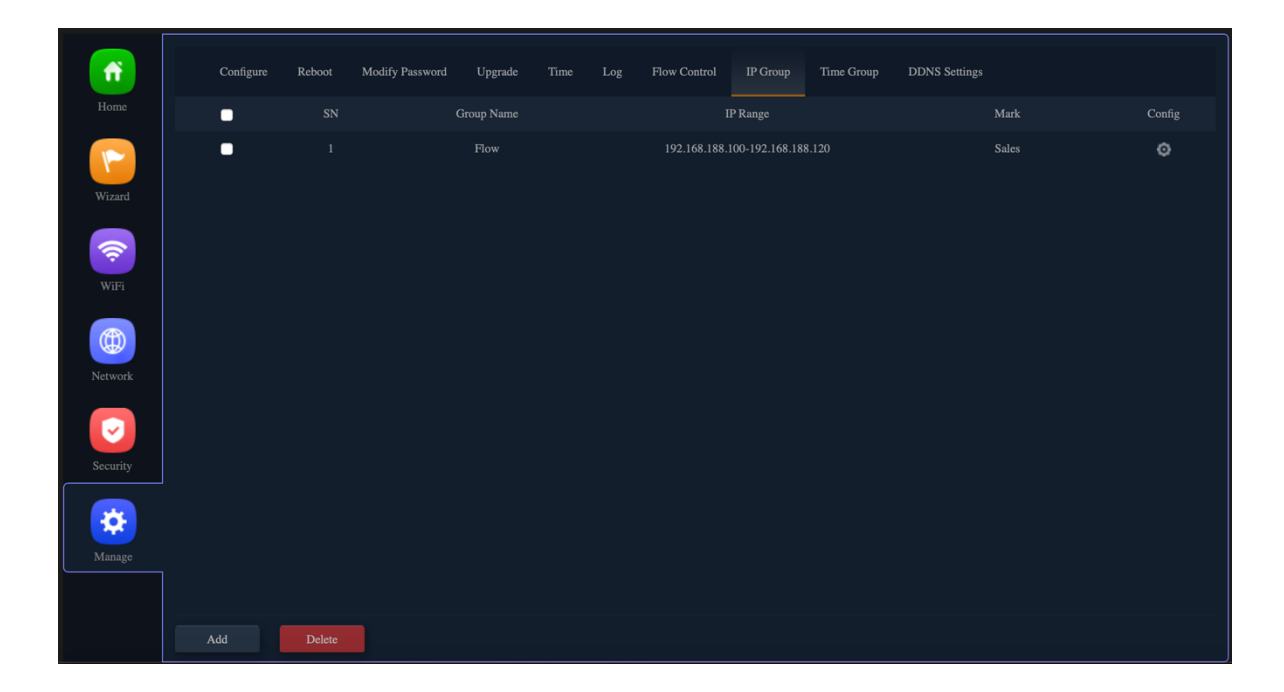

#### **Time Group**

Establish time Group for easy management and can be applied to other functional options.

(Ex: Flow Control functional options)

|        |            |                                 |                    | Settings |
|--------|------------|---------------------------------|--------------------|----------|
|        | SN Time Gr |                                 |                    |          |
|        | Time       | Group                           | :                  | <        |
| Wizard |            | Time Group                      |                    |          |
|        |            | Time Group Working Hours        |                    |          |
|        |            | Time Range 09 ≑ : 30 ≑ - 18 ≑ : | 30 \$              |          |
|        |            | Work Date Weekly                | ;                  |          |
|        |            | 🜌 Mon 🜌 Tue 🜌 Wed               | ✔Thu  Fri Sat  Sun |          |
|        |            | Mark Working Hours              |                    |          |
| 2      |            |                                 |                    |          |
|        |            |                                 |                    |          |
| *      |            |                                 |                    |          |
|        |            |                                 |                    |          |
|        |            |                                 |                    |          |
|        | Add Delete |                                 |                    | _        |

| fř       | Configure | Reboot | Modify Password | Upgrade |  |  |           |       |  |
|----------|-----------|--------|-----------------|---------|--|--|-----------|-------|--|
| Home     | St St     |        |                 |         |  |  | /ork Date | Mark  |  |
|          | 1         |        | Working         |         |  |  |           | Worki |  |
| Wizard   |           |        |                 |         |  |  |           |       |  |
| WIFi     |           |        |                 |         |  |  |           |       |  |
| Network  |           |        |                 |         |  |  |           |       |  |
| Security |           |        |                 |         |  |  |           |       |  |
| Manage   |           |        |                 |         |  |  |           |       |  |
|          |           |        |                 |         |  |  |           |       |  |
|          | Add       | Delete |                 |         |  |  |           |       |  |

#### **DDNS Settings**

For users not apply for an ISP fixed IP address, only Floating real IP address, you can also connect to the remote network device in through the DDNS service.

| fř       | Configure | Reboot | Modify Password | Upgrade |  |  |  |  |  |
|----------|-----------|--------|-----------------|---------|--|--|--|--|--|
|          |           |        |                 |         |  |  |  |  |  |
| <b>~</b> |           |        |                 | ons     |  |  |  |  |  |
|          |           |        |                 |         |  |  |  |  |  |
| (î:      |           |        |                 |         |  |  |  |  |  |
| WiFi     |           |        |                 |         |  |  |  |  |  |
|          |           |        |                 |         |  |  |  |  |  |
| Network  |           |        |                 |         |  |  |  |  |  |
| Casurity |           |        |                 |         |  |  |  |  |  |
| Security |           |        |                 |         |  |  |  |  |  |
| Manage   |           |        |                 |         |  |  |  |  |  |
|          |           |        |                 |         |  |  |  |  |  |
|          |           |        |                 |         |  |  |  |  |  |

# Section IX GPL Code Statement

This LevelOne product includes software code developed by third parties, including software code subject to the GNU General Public License ("GPL") or GNU Lesser General Public License ("LGPL"). As applicable, the terms of the GPL and LGPL, and information on obtaining access to the GPL code and LGPL code used in this product, are available to view the full GPL Code Statement at:

http://download.level1.com/level1/gpl/WAB-8011(GPL)\_2017-06-01.zip

The GPL code and LGPL code used in this product is distributed WITHOUT ANY WARRANTY and is subject to the copyrights of one or more authors. For details, see the GPL code and the LGPL code for this product and the terms of the GPL and LGPL.

#### Written Offer for GPL and LGPL Source Code

Where such specific license terms entitle you to the source code of such software, LevelOne will provide upon written request via email and/or traditional paper mail the applicable GPL and LGPLsource code files via CD- ROM for a nominal cost to cover shipping and media charges as allowed under the GPL and LGPL.

Please direct all inquiries to:

Email: support@level1.com